# PD6801 Explosion-Proof Loop-Powered Feet & Inches Level Meter

**Instruction Manual** 

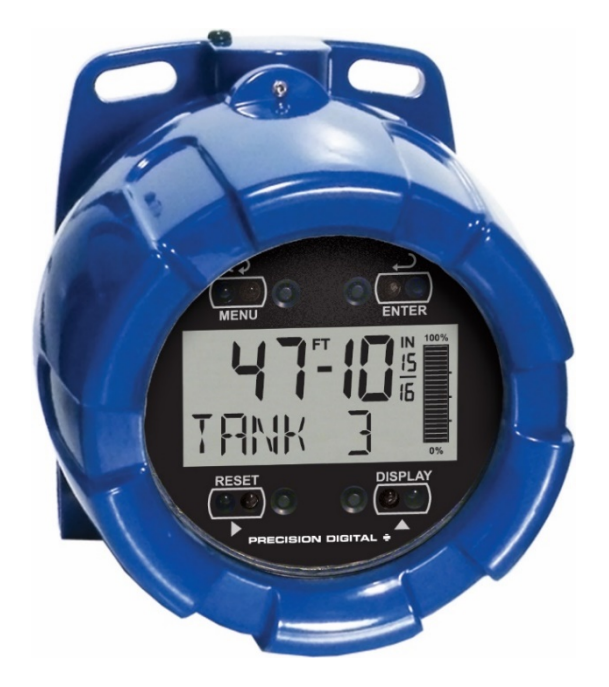

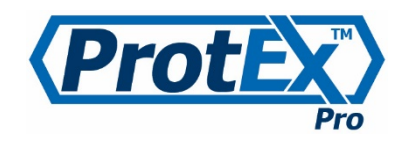

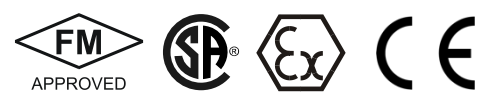

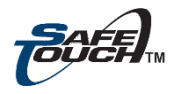

- Fully-Approved Explosion-Proof Loop-Powered Meter
- 4-20 mA Input with ±0.03% Accuracy
- 3.0 Volt Drop (6.0 Volt Drop with Backlight)
- · Easy Field Scaling in Engineering Units without Applying an Input
- 0.6" (15.2 mm) Feet & Inches Upper Display With 1/8 or 1/16 Resolution
- 0.4" (10.2 mm) 7 Alphanumeric Characters Lower Display for Tag, Volume, or Percent
- Display Level in Feet & Inches and Volume, Percent or Decimal Height Simultaneously
- Display Mountable at 0°, 90°, 180°, & 270°
- SafeTouch<sup>™</sup> Through-Glass Button Programming
- 20-Segment Tank Side Level Indicator Bargraph
- Open Collector Output Assignable to High or Low Alarm
- HART<sup>®</sup> Protocol Transparent
- Loop or External DC-Powered Backlight Standard
- Operating Temperature Range: -40 to 75°C (-40 to 167°F)
- FM Approved as Explosion-Proof / Dust-Ignition Proof / Flame-Proof
- CSA Certified as Explosion-Proof / Dust-Ignition Proof / Flame-Proof
- ATEX and IECEx Certified as Flame-Proof and Protection by Enclosure
- Conformal Coated PCBs for Dust and Humidity Protection
- Password Protection
- 32-Point Linearization
- Wide Viewing Angle
- Flanges for Wall or Pipe Mounting
- Explosion-Proof, IP68, NEMA 4X Die-Cast Aluminum Enclosure
- Two 3/4" NPT Threaded Conduit Openings (One Plug Installed)
- 2" U-Bolt Kits Available
- 3-Year Warranty

**PRECISION DIGITAL CORPORATION** 

233 South Street • Hopkinton MA 01748 USA Tel (800) 343-1001 • Fax (508) 655-8990 www.predig.com

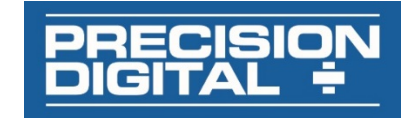

#### Disclaimer

The information contained in this document is subject to change without notice. Precision Digital Corporation makes no representations or warranties with respect to the contents hereof; and specifically disclaims any implied warranties of merchantability or fitness for a particular purpose.

#### 

• Read complete instructions prior to installation and operation of the meter.

#### 

- Risk of electric shock or personal injury.
- This product is not recommended for life support applications or applications where malfunctioning could result in personal injury or property loss. Anyone using this product for such applications does so at his/her own risk. Precision Digital Corporation shall not be held liable for damages resulting from such improper use.
- Failure to follow installation guidelines could result in death or serious injury. Make sure only qualified personnel perform the installation.
- Never remove the meter cover in explosive environments when the circuit is live.
- Cover must be fully engaged to meet flameproof/explosion-proof requirements.

#### 

Cancer and Reproductive Harm - www.P65Warnings.ca.gov

#### **Limited Warranty**

Precision Digital Corporation warrants this product against defects in material or workmanship for the specified period under "Specifications" from the date of shipment from the factory. Precision Digital's liability under this limited warranty shall not exceed the purchase value, repair, or replacement of the defective unit. See Warranty Information and Terms & Conditions on <u>www.predig.com</u> for complete details.

© 2020 Precision Digital Corporation. All rights reserved.

# Introduction

The ProtEX-F&I PD6801 is a rugged, explosion-proof loop-powered indicator specifically designed for level applications in hazardous areas or in the harshest environmental conditions. The meter displays level in easy to read and understand feet, inches, and fractions of an inch; and a 20-segment tank level indicator. The lower display can show a custom unit or tag, percent full, or a second scale for the 4-20 mA input used to indicate volume.

The meter derives all of its power from the 4-20 mA loop. It is programmed using the four SafeTouch through-glass buttons, without removing the cover, and can be scaled with or without a calibration signal. The upper display will read up to 699 ft. -11 <sup>15</sup>/<sub>16</sub> inches. The alphanumeric volume/tag display will read up to 9,999,999. The alphanumeric display can also be programmed to show any combination of numbers and letters up to seven characters long for use as engineering units and/or the process identification tag. The backlight lets you see the display under any lighting condition and can be powered from either the 4-20 mA loop or from a separate DC power supply.

The enclosure is provided with two threaded conduit holes and integrated pipe or wall mounting slotted flanges.

# **Ordering Information**

| Model      | Description                                                                 |
|------------|-----------------------------------------------------------------------------|
| PD6801-0K1 | Explosion-Proof Loop-Powered<br>Feet & Inches Level Meter with<br>backlight |

#### Accessories

| Model      | Description                                                                                                    |
|------------|----------------------------------------------------------------------------------------------------|
| PDA0001    | 3/4" M-NPT to F-M20 Reducer                                                                                                    |
| PDA0002    | 3/4" M-NPT to 1/2" F-NPT Reducer                                                                                                    |
| PDA1024-01 | 24 VDC Power Supply for DIN Rail                                                                                                    |
| PDA6846    | Steel 2" U-Bolt Kit. All Material: Zinc<br>Plated Steel; (1) U-Bolt for 2" Pipe with<br>(2 each) Washers, Lock Washers, and<br>Nuts.         |
| PDA6846-SS | Stainless Steel 2" U-Bolt Kit. All<br>Material: Stainless Steel; (1) U-Bolt for<br>2" Pipe with (2 each) Washers, Lock<br>Washers, and Nuts. |
| PDA-SSTAG  | Custom Stainless Steel Tag (see website for convenient ordering form)                                                                        |

# **Table of Contents**

|                                                | -    |
|------------------------------------------------|------|
| Introduction                                   | 2    |
| Ordering Information                           | 2    |
| Table of Contents                              | 3    |
| Specifications                                 | 5    |
| General                                        | 5    |
| Innut                                          | 5    |
| Open Collector Output                          | 5    |
| Des dust Detin ve and Annuevela                | 5    |
| Product Ratings and Approvals                  | 6    |
| Electromagnetic Compatibility                  | 6    |
| Safety Information                             | 6    |
| Installation                                   | 7    |
| Unpacking                                      | 7    |
| Pre-Installed Conduit Plug                     | 7    |
| Mounting                                       | 7    |
| Dimensions                                     | 7    |
| Cover Iom Serow                                | /    |
| Cover Jain Sciew                               | 0    |
|                                                | 8    |
| Wiring Diagrams                                | 9    |
| External Acknowledge Connection                | 9    |
| Open Collector Output Connections              | 9    |
| Setup and Programming                          | . 10 |
| Overview                                       | . 10 |
| SafeTouch Buttons                              | . 10 |
| SafeTouch Button Operation                     | 10   |
| SafeTouch Button Tips and Troubleshooting      | 10   |
| Buttons and Display                            | 11   |
| Main Manu Display Functions & Magazara         |      |
|                                                | . 12 |
| Main Menu                                      | . 12 |
| Setting Up the Meter (SETUP)                   | . 13 |
| Setting Numeric Values                         | . 13 |
| Scaling the Meter (5ERLE)                      | . 14 |
| Selecting Inch Fraction Display Mode (FRACTN)  | . 14 |
| Scaling the Tank Level Indicator (PERCENT)     | . 14 |
| Configuring the Lower Display (JISPLRY)        | . 15 |
| Setting the Tag (TRG)                          | . 15 |
| Advanced Features Menu (RIVANCE)               | . 16 |
| Advanced Features Menu & Display Messages      | . 16 |
| Alarm Output (DUTPUT)                          | . 17 |
| Input Signal Filter (FILTER)                   | . 17 |
| Volume Display Scaling (#0L5ERL)               | . 17 |
| Level Input Live Signal Calibration (LVL ERL)  | . 18 |
| Internal Calibration (ICRL)                    | . 18 |
| Level Input Multipoint Linearization (TULTIPT) | . 18 |
| Information (INFD)                             | . 18 |
| Setting Up the Password (PR55, PT)             | . 19 |
| Locking the Meter                              | 10   |
| Making Changes to a Password Protected Mater   | 10   |
| Disabling Deseword Protection                  | 10   |
|                                                | . 19 |

# PD6801 Explosion-Proof Loop-Powered Feet & Inches Level Meter

| Operation                                   |    |
|---------------------------------------------|----|
| Front Panel Buttons Operation               | 20 |
| Display Maximum, Minimum, and Input Current | 20 |
| Reset Meter to Factory Defaults             | 20 |
| Factory Defaults & User Settings            |    |
| Troubleshooting                             |    |
| Troubleshooting Tips                        |    |
| Quick User Interface Reference              |    |
| EU Declaration of Conformity                |    |
|                                             |    |

# Table of Figures

| Figure 1. Enclosure Dimensions – Front View              | 7 |
|----------------------------------------------------------|---|
| Figure 2. Enclosure Dimensions – Side Cross Section View | 7 |
| Figure 3. Connector Board                                | 8 |
| Figure 4. Connections without Backlight                  | 9 |
| Figure 5. Connections with Loop-Powered Backlight        | 9 |
| Figure 6. Connections with Externally-Powered Backlight  | 9 |
| Figure 7. External Alarm Reset/Acknowledge Connections   | 9 |
| Figure 8. Connection to Device with Internal Pull-Up     | 9 |
| Figure 9. Output Connections                             | 9 |
| • •                                                      |   |

# **Specifications**

Except where noted all specifications apply to operation at +25  $^{\circ}\text{C}.$ 

#### General

| Display                                                                                                    | Feet &                                                                                                    | 0.60                                                                                                    | " (15.2 m                                                                                                    | nm) high                                                                                                    |                                                                                                    |
|----------------------------------------------------------------------------------------------------|----------------------------------------------------------------------------------------------------|----------------------------------------------------------------------------------------------------|----------------------------------------------------------------------------------------------------|----------------------------------------------------------------------------------------------------|----------------------------------------------------------------------------------------------------|
|                                                                                                    | Inches                                                                                                    | 0 to                                                                                                    | 699 <sup>-</sup> 11                                                                                                    | <sup>13</sup> / <sub>16</sub>                                                                                                    |                                                                                                    |
|                                                                                                    |                                                                                                    | /-Se                                                                                                    | gment, p                                                                                                    | orogramm                                                                                                    | able                                                                                                    |
|                                                                                                    | Sover                                                                                                    | 0.4"                                                                                                    | (10.2 mm                                                                                                    | action dis                                                                                                    | spiay                                                                                                    |
|                                                                                                    | characters                                                                                                    | 0.4<br>1/1_c                                                                                                    | (10.2 IIII                                                                                                    | 7-digite                                                                                                    |                                                                                                    |
|                                                                                                    | (Tag &/or                                                                                                    | 0 14-3                                                                                                    | eyment,                                                                                                    | <i>i</i> -uigits                                                                                                    |                                                                                                    |
|                                                                                                    | Volume)                                                                                                    |                                                                                                    |                                                                                                    |                                                                                                    |                                                                                                    |
|                                                                                                    | Tank Leve                                                                                                    | 20-9                                                                                                    | eaments                                                                                                    |                                                                                                    |                                                                                                    |
|                                                                                                    | Indicator                                                                                                    | 1 20-3                                                                                                    | egmenta                                                                                                    |                                                                                                    |                                                                                                    |
| Display                                                                                                    | Display m                                                                                                    | av be m                                                                                                    | ounted a                                                                                                    | t 90° incr                                                                                                    | ements                                                                                                    |
| Orientation                                                                                                    | up to 270°                                                                                                    | from de                                                                                                    | fault orie                                                                                                    | entation.                                                                                                    |                                                                                                    |
| Display                                                                                                    | Upper disp                                                                                                    | olay: Fe                                                                                                    | et & inche                                                                                                    | es                                                                                                    |                                                                                                    |
| Assignment                                                                                                    | Lower disp                                                                                                    | olay mav                                                                                                    | / be assig                                                                                                    | gned to c                                                                                                    | ustom unit                                                                                                    |
|                                                                                                    | or tag, vol                                                                                                    | ume, vo                                                                                                    | lume and                                                                                                    | Í tag, per                                                                                                    | cent                                                                                                    |
|                                                                                                    | height, pei                                                                                                    | rcent he                                                                                                    | ight and                                                                                                    | tag, or of                                                                                                    | f.                                                                                                    |
| Display                                                                                                    | Ambient >                                                                                                    | -25°C:                                                                                                    | 2 Update                                                                                                    | s/Second                                                                                                    | b                                                                                                    |
| Update Rate                                                                                                    | Ambient <                                                                                                    | -25°C:                                                                                                    | 1 Update                                                                                                    | /5 Secon                                                                                                    | ıds                                                                                                    |
| Backlight                                                                                                    | White; Loo                                                                                                    | pp-powe                                                                                                    | red or ex                                                                                                    | ternally p                                                                                                    | owered.                                                                                                    |
|                                                                                                    | Backlight                                                                                                    | can be e                                                                                                    | enabled o                                                                                                    | r disable                                                                                                    | d via                                                                                                    |
|                                                                                                    | alternative                                                                                                    | wiring                                                                                                    | of termina                                                                                                    | al block. I                                                                                                    | Loop-                                                                                                    |
|                                                                                                    | powered b                                                                                                    | acklight                                                                                                    | rront inor                                                                                                    | ss will ind                                                                                                    | crease as                                                                                                    |
|                                                                                                    | nowered h                                                                                                    | acklight                                                                                                    | has con                                                                                                    | eases. E<br>sistent hr                                                                                                    | rightness                                                                                                    |
| Externally                                                                                                    | Voltage                                                                                                    | Maxim                                                                                                    |                                                                                                    |                                                                                                    | igniness.                                                                                                    |
| Powered                                                                                                    | Range:                                                                                                    | Waxiii                                                                                                    | umrow                                                                                                    | ei                                                                                                    |                                                                                                    |
| Backlight                                                                                                    | 9-36                                                                                                    | 9                                                                                                    | 12                                                                                                    | 24                                                                                                    | 36                                                                                                    |
| j                                                                                                    |                                                                                                    | VDC                                                                                                    | VDC                                                                                                    | VDC                                                                                                    | VDC                                                                                                    |
|                                                                                                    | 100                                                                                                    | 0.2 W                                                                                                    | 0.25 W                                                                                                    | 0.5 W                                                                                                    | 0.75 W                                                                                                    |
|                                                                                                    |                                                                                                    | 0.2 **                                                                                                    | 0.20 **                                                                                                    | 0.0 **                                                                                                    | 0.10 11                                                                                                    |
| Overrange                                                                                                    | Loval dian                                                                                                    | lov flook                                                                                                    | an to (O                                                                                                    | DET 1115/                                                                                                    | IN                                                                                                    |
| Overrange<br>And                                                                                                    | Level disp                                                                                                    | lay flash                                                                                                    | ies to 699                                                                                                    | 9 <sup>FT</sup> 11 <sup>15</sup> /1                                                                                                    | 6 IN                                                                                                    |
| Overrange<br>And<br>Underrange                                                                                                    | Level disp<br>Volume di<br>999999 if                                                                                                    | lay flash<br>splay fla<br><sup>f</sup> underra                                                                                                    | nes to 699<br>Ishes 999<br>ange.                                                                                                    | 9 <sup>FT</sup> 11 <sup>15/</sup> 1<br>39999 if c                                                                                                    | overrange,                                                                                                    |
| Overrange<br>And<br>Underrange<br>Programming                                                                                                    | Level disp<br>Volume di<br>999999 if<br>Four Safe                                                                                                    | lay flash<br>splay fla<br>f underra<br>Touch th                                                                                                    | nes to 699<br>Ishes 999<br>ange.<br>hrough-gl                                                                                                    | 9 <sup>FT</sup> 11 <sup>15</sup> / <sub>1</sub> ,<br>39999 if o<br>ass butto                                                                                                    | overrange,                                                                                                    |
| Overrange<br>And<br>Underrange<br>Programming<br>Method                                                                                                    | Level disp<br>Volume di<br>999999 if<br>Four Safe<br>cover is in                                                                                                    | lay flash<br>splay fla<br>underra<br>Touch th<br>stalled.                                                                                                    | nes to 699<br>Ishes 999<br>ange.<br>nrough-gl<br>Four inte                                                                                                    | 9 <sup>FT</sup> 11 <sup>15</sup> / <sub>10</sub><br>39999 if c<br>ass butto<br>rnal push                                                                                                    | overrange,<br>over when<br>ons when<br>obuttons                                                                                                    |
| Overrange<br>And<br>Underrange<br>Programming<br>Method                                                                                                    | Level disp<br>Volume dia<br>999999 if<br>Four Safe<br>cover is in<br>when cove                                                                                                    | lay flash<br>splay fla<br>f underra<br>Touch th<br>stalled.<br>er is rem                                                                                                    | nes to 694<br>Ishes 999<br>ange.<br>Trough-gl<br>Four inte<br>Ioved.                                                                                                    | 9 <sup>FT</sup> 11 <sup>15</sup> / <sub>10</sub><br>39999 if c<br>ass butto<br>rnal push                                                                                                    | overrange,<br>ons when<br>abuttons                                                                                                    |
| Overrange<br>And<br>Underrange<br>Programming<br>Method<br>Noise Filter                                                                                                    | Level disp<br>Volume dia<br>999999 if<br>Four Safe<br>cover is in<br>when cove<br>Programm<br>(HI), or off                                                                                                    | lay flash<br>splay fla<br>f underra<br>Touch th<br>stalled.<br>er is rem<br>able low                                                                                                    | nes to 694<br>Ishes 999<br>ange.<br>Trough-gl<br>Four inte<br>Ioved.<br>v (L0), mo                                                                                                    | 9 <sup>FT</sup> 11 <sup>15/1,1</sup><br>39999 if c<br>ass butto<br>rnal push<br>edium ( <sup>m</sup> 6                                                                                                    | <sup>6</sup> <sup>IN</sup><br>overrange,<br>ons when<br>abuttons<br>E∄), high                                                                                                    |
| Overrange<br>And<br>Underrange<br>Programming<br>Method<br>Noise Filter<br>Recalibration                                                                                                    | Level disp<br>Volume di<br>999999 if<br>Four Safe<br>cover is in<br>when cove<br>Programm<br>(HI), or off<br>Recalibrat<br>12 months                                                                                                    | lay flash<br>splay fla<br>underra<br>Touch th<br>stalled.<br>er is rem<br>able low<br>(DFF)<br>ion is re                                                                                                    | ies to 699<br>ange.<br>nrough-gl<br>Four inte<br>ioved.<br>v (L0), me                                                                                                    | 9 <sup>FT</sup> 11 <sup>15/11</sup><br>39999 if c<br>ass butto<br>rnal push<br>edium ( <sup>m</sup> t<br>ded at lea                                                                                                    | <sup>6</sup> <sup>IN</sup><br>overrange,<br>ons when<br>ibuttons<br>□), high<br>ast every                                                                                                    |
| Overrange<br>And<br>Underrange<br>Programming<br>Method<br>Noise Filter<br>Recalibration<br>Max/Min                                                                                                    | Level disp<br>Volume di<br>999999 if<br>Four Safe<br>cover is in<br>when cove<br>Programm<br>(HI), or off<br>Recalibrat<br>12 months<br>Max/Min m                                                                                                    | lay flash<br>splay fla<br>f underra<br>Touch th<br>stalled.<br>er is rem<br>able lov<br>(UFF)<br>ion is re<br>s.<br>eadings                                                                                                    | ies to 699<br>ange.<br>nrough-gl<br>Four inte<br>ioved.<br>v (LD), me<br>commen<br>reached                                                                                                    | 9 <sup>FT</sup> 11 <sup>15/11</sup><br>39999 if c<br>ass butto<br>rnal push<br>edium ( <sup>MB</sup><br>ded at lea<br>by the pr                                                                                                    | <sup>6</sup> <sup>IN</sup><br>overrange,<br>ons when<br>abuttons<br>□), high<br>ast every<br>rocess are                                                                                                    |
| Overrange<br>And<br>Underrange<br>Programming<br>Method<br>Noise Filter<br>Recalibration<br>Max/Min<br>Display                                                                                                    | Level disp<br>Volume di<br>999999 if<br>Four Safe<br>cover is in<br>when cove<br>Programm<br>(HI), or off<br>Recalibrat<br>12 months<br>Max/Min m<br>stored unt                                                                                                    | lay flash<br>splay fla<br>f underra<br>Touch th<br>stalled.<br>er is rem<br>able low<br>(DFF)<br>ion is re<br>s.<br>eadings<br>il reset b                                                                                                    | es to 699<br>shes 999<br>ange.<br>nrough-gl<br>Four inte<br>ioved.<br>v (L0), mo<br>commen<br>reached<br>by the use                                                                                                    | 9 <sup>FT</sup> 11 <sup>15</sup> / <sub>10</sub><br>39999 if c<br>ass butto<br>rnal push<br>edium ( <sup>M</sup><br>ded at lea<br>by the pr<br>er or until                                                                                    | <sup>6</sup> <sup>IN</sup><br>hverrange,<br>hors when<br>hbuttons<br>EI), high<br>ast every<br>rocess are<br>power to                                                                                                    |
| Overrange<br>And<br>Underrange<br>Programming<br>Method<br>Noise Filter<br>Recalibration<br>Max/Min<br>Display                                                                                                    | Level disp<br>Volume di<br>999999 if<br>Four Safe<br>cover is in<br>when cove<br>Programm<br>(HI), or off<br>Recalibrat<br>12 months<br>Max/Min m<br>stored unti<br>the meter                                                                                                    | lay flash<br>splay fla<br><u>f</u> underra<br>Touch th<br>stalled.<br>er is rem<br>able lov<br>(DFF)<br>ion is re<br>s.<br>eadings<br>il reset to<br>is turned                                                                                                    | les to 69<br>shes 99<br>ange.<br>Trough-gl<br>Four inte<br>loved.<br>v (L0), m<br>commen<br>reached<br>by the use<br>d off.                                                                                                    | P <sup>FT</sup> 11 <sup>15</sup> / <sub>1</sub> /<br>39999 if c<br>ass buttc<br>rnal push<br>edium ( <sup>m</sup> t<br>ded at lea<br>by the pr<br>er or until                                                                                 | <sup>6</sup> <sup>IN</sup><br>hverrange,<br>hors when<br>hbuttons<br>E∃), high<br>ast every<br>rocess are<br>power to                                                                                                    |
| Overrange<br>And<br>Underrange<br>Programming<br>Method<br>Noise Filter<br>Recalibration<br>Max/Min<br>Display<br>Password                                                                                                    | Level disp<br>Volume di<br>999999 if<br>Four Safe<br>cover is in<br>when cove<br>Programm<br>(HI), or off<br>Recalibrat<br>12 months<br>Max/Min m<br>stored unti<br>the meter<br>Programm                                                                                                    | lay flash<br>splay fla<br><u>underra</u><br>Touch th<br>stalled.<br>er is rem<br>able lov<br>(UFF)<br>ion is re<br>adings<br>il reset to<br>is turned<br>able pa                                                                                                    | les to 69<br>shes 99<br>ange.<br>nrough-gl<br>Four inte<br>loved.<br>v (LD), mu<br>commen<br>reached<br>by the use<br>d off.<br>sssword re                                                                                                    | P <sup>FT</sup> 11 <sup>15</sup> / <sub>1</sub> ,<br>39999 if c<br>ass butto<br>rnal push<br>edium ( <sup>m</sup><br>ded at lea<br>by the pr<br>er or until<br>estricts m                                                                     | overrange,<br>overrange,<br>ons when<br>abuttons<br>□), high<br>ast every<br>rocess are<br>power to<br>nodification                                                                                                    |
| Overrange<br>And<br>Underrange<br>Programming<br>Method<br>Noise Filter<br>Recalibration<br>Max/Min<br>Display<br>Password                                                                                                    | Level disp<br>Volume di<br>999999 if<br>Four Safe<br>cover is in<br>when cove<br>Programm<br>(HI), or off<br>Recalibrat<br>12 months<br>Max/Min re<br>stored unti<br>the meter<br>Programm<br>of program                                                                                                    | lay flash<br>splay fla<br><u>underra</u><br>Touch th<br>stalled.<br>er is rem<br>able lov<br>(UFF)<br>ion is re<br>able reset to<br>is turned<br>able pa<br>need se                                                                                                    | es to 69<br>shes 99<br>nrough-gl<br>Four inte<br>oved.<br>v (LD), m<br>reached<br>by the use<br>d off.<br>ssword re<br>ttings.                                                                                                    | P <sup>FT</sup> 11 <sup>15</sup> / <sub>1</sub> ,<br>39999 if c<br>ass butto<br>rnal push<br>edium ( <sup>m</sup><br>ded at lea<br>by the pr<br>er or until<br>estricts m                                                                     | overrange,<br>overrange,<br>ons when<br>abuttons<br>D), high<br>ast every<br>rocess are<br>power to<br>nodification                                                                                                    |
| Overrange<br>And<br>Underrange<br>Programming<br>Method<br>Noise Filter<br>Recalibration<br>Max/Min<br>Display<br>Password<br>Non-Volatile                                                                                    | Level disp<br>Volume di<br>999999 if<br>Four Safe<br>cover is in<br>when cove<br>Programm<br>(HI), or off<br>Recalibrat<br>12 months<br>Max/Min re<br>stored unti<br>the meter<br>Programm<br>of program<br>All program                                                                                                    | lay flash<br>splay fla<br><u>underra</u><br>Touch th<br>stalled.<br>er is rem<br>able lov<br>(UFF)<br>ion is re<br>able set<br>is turned<br>is turned<br>able pa<br>med se<br>mmed se                                                                                                    | es to 69<br>shes 99<br>ange.<br>rrough-gl<br>Four inte<br>oved.<br>v (LD), m<br>commen<br>reached<br>by the use<br>d off.<br>ssword re<br>stings.<br>ettings ar                                                                                                    | P <sup>FT</sup> 11 <sup>15</sup> / <sub>1</sub> ,<br>39999 if c<br>ass butto<br>rnal push<br>edium ( <sup>m</sup><br>ded at lea<br>by the pr<br>er or until<br>estricts m<br>e stored                                                         | overrange,<br>overrange,<br>ons when<br>abuttons<br>D), high<br>ast every<br>rocess are<br>power to<br>nodification<br>in non-                                                                                                    |
| Overrange<br>And<br>Underrange<br>Programming<br>Method<br>Noise Filter<br>Recalibration<br>Max/Min<br>Display<br>Password<br>Non-Volatile<br>Memory                                                                          | Level disp<br>Volume di<br>999999 if<br>Four Safe<br>cover is in<br>when cove<br>Programm<br>(HI), or off<br>Recalibrat<br>12 months<br>Max/Min re<br>stored unti<br>the meter<br>Programm<br>of program<br>All program                                                                                                    | lay flash<br>splay fla<br><u>underra</u><br>Touch th<br>stalled.<br>er is rem<br>able lov<br>(UFF)<br>ion is re<br>able se<br>is turned<br>is turned<br>able pa<br>med se<br>mmed se                                                                                                    | es to 69<br>shes 99<br>ange.<br>rrough-gl<br>Four inte<br>oved.<br>v (LD), m<br>commen<br>reached<br>by the use<br>d off.<br>ssword re<br>stings.<br>ettings ar<br>r a minin                                                                                          | P <sup>FT</sup> 11 <sup>15</sup> / <sub>1</sub> ,<br>39999 if c<br>ass butto<br>rnal push<br>edium ( <sup>m</sup><br>ded at lea<br>by the pr<br>er or until<br>estricts m<br>e stored<br>num of te                                            | 6 IN   overrange,   ons when   abuttons   ID), high   ast every   rocess are   power to   nodification   in non-   n years if                                                                                                    |
| Overrange<br>And<br>Underrange<br>Programming<br>Method<br>Noise Filter<br>Recalibration<br>Max/Min<br>Display<br>Password<br>Non-Volatile<br>Memory                                                                          | Level disp<br>Volume di<br>999999 if<br>Four Safe<br>cover is in<br>when cove<br>Programm<br>(HI), or off<br>Recalibrat<br>12 months<br>Max/Min re<br>stored unti<br>the meter<br>Programm<br>of program<br>All program<br>volatile me<br>power is lo                                                                                                    | lay flash<br>splay fla<br><u>underra</u><br>Touch th<br>stalled.<br>er is rem<br>able lov<br>(GFF)<br>ion is re<br>able reset to<br>is turned<br>able pa<br>ned se<br>ned se<br>ned se<br>solar of the<br>st.                                                                                                    | es to 69<br>shes 99<br>ange.<br>rrough-gl<br>Four inte<br>oved.<br>v (LD), m<br>commen<br>reached<br>by the use<br>d off.<br>ssword re<br>stings.<br>ettings ar<br>r a minin                                                                                          | P <sup>FT</sup> 11 <sup>15</sup> / <sub>1</sub> ,<br>39999 if c<br>ass butto<br>rnal push<br>edium ( <sup>m</sup><br>ded at lea<br>by the pr<br>er or until<br>estricts m<br>e stored<br>num of te                                            | overrange,<br>overrange,<br>ons when<br>abuttons<br>D), high<br>ast every<br>rocess are<br>power to<br>nodification<br>in non-<br>n years if                                                                                                    |
| Overrange<br>And<br>Underrange<br>Programming<br>Method<br>Noise Filter<br>Recalibration<br>Max/Min<br>Display<br>Password<br>Non-Volatile<br>Memory<br>Normal Mode<br>Rejection                                              | Level disp<br>Volume di<br>999999 if<br>Four Safe<br>cover is in<br>when cove<br>Programm<br>(HI), or off<br>Recalibrat<br>12 months<br>Max/Min rr<br>stored unti<br>the meter<br>Programm<br>of program<br>All program<br>volatile me<br>power is lo<br>64 dB at 5                                                                                                    | lay flash<br>splay flash<br>underra<br>Touch th<br>stalled.<br>er is rem<br>able low<br>(DFF)<br>ion is re<br>able pa<br>seadings<br>il reset to<br>is turned<br>able pa<br>need se<br>mored se<br>emory for<br>ost.<br>0/60 Hz                                                                                                    | es to 69<br>shes 99<br>ange.<br>Trough-gl<br>Four inte<br>oved.<br>v (LD), mo<br>commen<br>reached<br>by the use<br>d off.<br>ssword re<br>ttings.<br>ettings ar                                                                                                    | p <sup>er</sup> 11 <sup>15</sup> / <sub>1</sub> ,<br>39999 if c<br>ass buttor<br>rnal push<br>edium (¶4<br>ded at lea<br>by the pr<br>er or until<br>estricts m<br>e stored<br>hum of te                                                      | <sup>6</sup> <sup>IN</sup><br>overrange,<br>ons when<br>abuttons<br>(I), high<br>ast every<br>cocess are<br>power to<br>nodification<br>in non-<br>n years if                                                                                                    |
| Overrange<br>And<br>Underrange<br>Programming<br>Method<br>Noise Filter<br>Recalibration<br>Max/Min<br>Display<br>Password<br>Non-Volatile<br>Memory<br>Normal Mode<br>Rejection<br>Environmental                             | Level disp<br>Volume di<br>999999 if<br>Four Safe<br>cover is in<br>when cove<br>Programm<br>(HI), or off<br>Recalibrat<br>12 months<br>Max/Min re<br>stored unti<br>the meter<br>Programm<br>of program<br>All program<br>of a d B at 5                                                                                                    | lay flash<br>splay flash<br>underra<br>Touch th<br>stalled.<br>er is rem-<br>able low<br>(DFF)<br>ion is re-<br>able pa<br>med se<br>mmed se<br>mmed se<br>mory fo<br>ost.<br>0/60 Hz                                                                                                    | es to 69<br>shes 99<br>ange.<br>Trough-gl<br>Four inte<br>oved.<br>v (LD), mo<br>commen<br>reached<br>by the uso<br>d off.<br>ssword ro<br>ttings.<br>ettings ar<br>r a minin                                                                                         | p <sup>er</sup> 11 <sup>15</sup> / <sub>1</sub> ,<br>39999 if c<br>ass buttor<br>rnal push<br>edium (¶8<br>ded at lea<br>by the pr<br>er or until<br>estricts m<br>e stored<br>hum of te<br>e: -40 to 7                                       | <sup>6</sup> <sup>IN</sup><br>overrange,<br>ons when<br>obuttons<br>(I), high<br>ast every<br>cocess are<br>power to<br>nodification<br>in non-<br>n years if                                                                                                    |
| Overrange<br>And<br>Underrange<br>Programming<br>Method<br>Noise Filter<br>Recalibration<br>Max/Min<br>Display<br>Password<br>Non-Volatile<br>Memory<br>Normal Mode<br>Rejection<br>Environmental                             | Level disp<br>Volume dii<br>999999 if<br>Four Safe<br>cover is in<br>when cove<br>Programm<br>(HI), or off<br>Recalibrat<br>12 months<br>Max/Min r<br>stored unti<br>the meter<br>Programm<br>of program<br>All program<br>yolatile me<br>power is lo<br>64 dB at 5                                                                                                    | lay flash<br>splay fla<br>underra<br>Touch th<br>stalled.<br>er is rem-<br>able low<br>(DFF)<br>ion is re-<br>able pa<br>med se<br>mmed se<br>mmed se<br>mory fc<br>ost.<br>0/60 Hz                                                                                                    | es to 69<br>shes 99<br>ange.<br>Trough-gl<br>Four inte<br>oved.<br>v (LD), mo<br>commen<br>reached<br>by the use<br>d off.<br>ssword re<br>ttings.<br>ettings ar<br>r a minin<br>ture range<br>ure range                                                              | P <sup>FT</sup> 11 <sup>15/11</sup><br>39999 if c<br>ass buttor<br>rnal push<br>edium ( <sup>TH</sup><br>ded at lea<br>by the pr<br>er or until<br>estricts m<br>e stored<br>hum of te<br>e: -40 to 7<br>:: -40 to 7                          | <sup>6</sup> <sup>IN</sup><br>vverrange,<br>overrange,<br>overrange,<br>in swhen<br>buttons<br>21), high<br>ast every<br>rocess are<br>power to<br>nodification<br>in non-<br>n years if<br>75°C<br>75°C                                                                 |
| Overrange<br>And<br>Underrange<br>Programming<br>Method<br>Noise Filter<br>Recalibration<br>Max/Min<br>Display<br>Password<br>Non-Volatile<br>Memory<br>Normal Mode<br>Rejection<br>Environmental                             | Level disp<br>Volume dii<br>999999 if<br>Four Safe<br>cover is in<br>when cove<br>Programm<br>(HI), or off<br>Recalibrat<br>12 months<br>Max/Min rr<br>stored unti<br>the meter<br>Programm<br>of program<br>All program<br>yolatile me<br>power is lo<br>64 dB at 5<br>Operating to<br>Storage te<br>Relative h                                                        | lay flash<br>splay flash<br>underra<br>Touch th<br>stalled.<br>er is rem<br>able low<br>(UFF)<br>ion is re<br>able pa<br>bin teset to<br>is turned<br>second second<br>med second<br>st.<br>0/60 Hz<br>temperatu<br>umidity:                                                                                                    | es to 69<br>shes 99<br>ange.<br>Trough-gl<br>Four inte<br>loved.<br>v (LD), mo<br>commen<br>reached<br>by the use<br>d off.<br>ssword re<br>titings.<br>ettings ar<br>r a minin<br>ture range<br>0 to 90%                                                             | P <sup>FT</sup> 11 <sup>15</sup> / <sub>11</sub><br>39999 if c<br>ass buttor<br>rnal push<br>edium ("R<br>ded at lea<br>by the pr<br>er or until<br>estricts m<br>e stored<br>hum of te<br>c: -40 to 7<br>c: -40 to 7                         | overrange,<br>overrange,<br>overrange,<br>overrange,<br>inbuttons<br>1), high<br>ast every<br>occess are<br>power to<br>nodification<br>in non-<br>n years if<br>75°C<br>5°C<br>idensing                                                                                 |
| Overrange<br>And<br>Underrange<br>Programming<br>Method<br>Noise Filter<br>Recalibration<br>Max/Min<br>Display<br>Password<br>Non-Volatile<br>Memory<br>Normal Mode<br>Rejection<br>Environmental<br>Connections              | Level disp<br>Volume di<br>999999 if<br>Four Safe<br>cover is in<br>when cove<br>Programm<br>(HI), or off<br>Recalibrat<br>12 months<br>Max/Min r<br>stored unti<br>the meter<br>Programm<br>of program<br>All program<br>yolatile me<br>power is lo<br>64 dB at 5<br>Operating te<br>Relative h<br>Screw terr                                                          | lay flash<br>splay flash<br>underra<br>Touch th<br>stalled.<br>er is rem-<br>able low<br>(UFF)<br>ion is re-<br>able pa<br>bit reset to<br>is turned<br>second second<br>able pa<br>bit reset to<br>is turned<br>second second<br>bost.<br>0/60 Hz<br>temperature<br>umidity:<br>ninals a                                                                                                    | es to 69<br>shes 99<br>ange.<br>Trough-gl<br>Four inte<br>loved.<br>v (LD), mo<br>commen<br>reached<br>by the use<br>d off.<br>ssword ro<br>titings.<br>ettings ar<br>r a minin<br>ture range<br>0 to 90%<br>ccept 12                                                 | PFT 1115/11     39999 if o     ass buttor     rnal push     edium ("R     ded at lease     by the present or until     estricts m     estored     num of te     e: -40 to 7     pron-corr     to 22 AW                                        | overrange,<br>overrange,<br>overrange,<br>overrange,<br>in swhen<br>obuttons<br>in j, high<br>ast every<br>occess are<br>power to<br>odification<br>in non-<br>n years if<br>75°C<br>'5°C<br>idensing<br>/G wire                                                         |
| Overrange<br>And<br>Underrange<br>Programming<br>Method<br>Noise Filter<br>Recalibration<br>Max/Min<br>Display<br>Password<br>Non-Volatile<br>Memory<br>Normal Mode<br>Rejection<br>Environmental<br>Connections<br>Enclosure | Level disp<br>Volume di<br>999999 if<br>Four Safe<br>cover is in<br>when cove<br>Programm<br>(HI), or off<br>Recalibrat<br>12 months<br>Max/Min r<br>stored unti<br>the meter<br>Programm<br>of program<br>All program<br>yolatile me<br>power is lo<br>64 dB at 5<br>Operating to<br>Storage te<br>Relative h<br>Screw terr<br>Explosion-                              | lay flash<br>splay fla<br>underra<br>Touch th<br>stalled.<br>er is rem<br>able lov<br>(UFF)<br>ion is res<br>adings<br>il reset to<br>is turned<br>second second<br>obt.<br>0/60 Hz<br>tempera<br>mperatu<br>umidity:<br>ninals a<br>proof di                                                                                                    | es to 69<br>shes 99<br>ange.<br>nrough-gl<br>Four inte<br>iv (LD), m<br>v (LD), m<br>commen<br>reached<br>by the use<br>d off.<br>ssword ro<br>ttings.<br>ettings ar<br>r a minin<br>ture range<br>0 to 90%<br>ccept 12<br>e cast all                                 | PFT 1115/11     39999 if o     ass butto     ass butto     rnal push     edium ("It     ded at lead     by the present or until     estricts m     estored     num of te                                                                      | overrange,<br>overrange,<br>overrange,<br>overrange,<br>in swhen<br>obuttons<br>in j, high<br>ast every<br>occess are<br>power to<br>nodification<br>in non-<br>n years if<br>75°C<br>5°C<br>densing<br>/G wire<br>with glass                                            |
| Overrange<br>And<br>Underrange<br>Programming<br>Method<br>Noise Filter<br>Recalibration<br>Max/Min<br>Display<br>Password<br>Non-Volatile<br>Memory<br>Normal Mode<br>Rejection<br>Environmental<br>Connections<br>Enclosure | Level disp<br>Volume di<br>999999 if<br>Four Safe<br>cover is in<br>when cove<br>Programm<br>(HI), or off<br>Recalibrat<br>12 months<br>Max/Min r<br>stored unti<br>the meter<br>Program<br>of program<br>All program<br>yolatile me<br>power is lo<br>64 dB at 5<br>Operating to<br>Storage te<br>Relative h<br>Screw terr<br>Explosion-<br>window, co                 | lay flash<br>splay flash<br>underra<br>Touch th<br>stalled.<br>er is rem-<br>able lov<br>(UFF)<br>ion is re-<br>able lov<br>(UFF)<br>ion is re-<br>able pa<br>bande se<br>mmed se<br>mmed se<br>mmed se<br>mmed se<br>mory fo<br>ost.<br>0/60 Hz<br>tempera<br>mperatu<br>umidity:<br>ninals a<br>proof di<br>orrosion                                                                                                    | es to 69<br>shes 99<br>ange.<br>nrough-gl<br>Four inte<br>iv (LD), m<br>v (LD), m<br>commen<br>reached<br>by the use<br>d off.<br>ssword ro<br>ttings.<br>ettings ar<br>r a minin<br>ture range<br>0 to 90%<br>ccept 12<br>e cast all<br>resistan                     | 2 <sup>FT</sup> 11 <sup>15</sup> / <sub>11</sub><br>39999 if c<br>ass buttor<br>rnal push<br>edium ("le<br>ded at lea<br>by the pr<br>er or until<br>estricts m<br>re stored<br>hum of te<br>                                                 | overrange,<br>overrange,<br>overrange,<br>overrange,<br>ins when<br>obuttons<br>in ), high<br>ast every<br>occess are<br>power to<br>odification<br>in non-<br>n years if<br>75°C<br>75°C<br>75°C<br>idensing<br>/G wire<br>with glass<br>oating,                        |
| Overrange<br>And<br>Underrange<br>Programming<br>Method<br>Noise Filter<br>Recalibration<br>Max/Min<br>Display<br>Password<br>Non-Volatile<br>Memory<br>Normal Mode<br>Rejection<br>Environmental<br>Connections<br>Enclosure | Level disp<br>Volume di<br>999999 if<br>Four Safe<br>cover is in<br>when cove<br>Programm<br>(HI), or off<br>Recalibrat<br>12 months<br>Max/Min rr<br>stored unti<br>the meter<br>Programm<br>of program<br>All program<br>Volatile me<br>power is lo<br>64 dB at 5<br>Storage te<br>Relative h<br>Screw terr<br>Explosion-<br>window, cr<br>color: blue                | lay flash<br>splay flash<br>splay flash<br>splay flash<br>underra<br>Touch th<br>stalled.<br>er is rem<br>able low<br>(GFF)<br>ion is re<br>bable low<br>(GFF)<br>ion is re<br>bable low<br>(GFF)<br>ion ion is re<br>bable low<br>(GFF)<br>ion ion is re<br>bable low<br>(GFF)<br>ion ion is re<br>bable low<br>(GFF)<br>ion ion is re<br>bable low<br>(GFF)<br>ion ion is re<br>bable low<br>(GFF)<br>ion ion is re<br>bable low<br>(GFF)<br>ion ion is re<br>bable low<br>(GFF)<br>ion ion is re<br>bable low<br>(GFF)<br>ion ion ion<br>(GFF)<br>ion ion ion ion ion<br>(GFF)<br>ion ion ion ion ion<br>(GFF)<br>ion ion ion ion ion<br>(GFF)<br>ion ion ion ion ion (GFF)<br>ion ion (GFF)<br>ion (GFF)<br>ion (GFF) | es to 69<br>shes 99<br>ange.<br>rrough-gl<br>Four inte<br>oved.<br>v (LD), m<br>commen<br>reached<br>by the use<br>d off.<br>ssword re<br>ttings.<br>ettings ar<br>r a minin<br>ture range<br>0 to 90%<br>ccept 12<br>e cast all<br>resistan<br>4X, 7, &              | pFT 1115/11<br>gg999 if c<br>ass butto<br>rnal push<br>edium (M<br>ded at lea<br>by the pr<br>er or until<br>estricts m<br>e stored<br>hum of te<br>e: -40 to 7<br>c -40 to 7<br>c -40 to 7<br>to 22 AW<br>uminum V<br>t epoxy c<br>9, IP68.  | overrange,<br>overrange,<br>overrange,<br>ins when<br>obuttons<br>i), high<br>ast every<br>occess are<br>power to<br>nodification<br>in non-<br>n years if<br>75°C<br>75°C<br>densing<br>/G wire<br>with glass<br>oating,<br>ingo Ope                                    |
| Overrange<br>And<br>Underrange<br>Programming<br>Method<br>Noise Filter<br>Recalibration<br>Max/Min<br>Display<br>Password<br>Non-Volatile<br>Memory<br>Normal Mode<br>Rejection<br>Environmental<br>Connections<br>Enclosure | Level disp<br>Volume di<br>999999 if<br>Four Safe<br>cover is in<br>when cove<br>Programm<br>(HI), or off<br>Recalibrat<br>12 months<br>Max/Min rr<br>stored unti<br>the meter<br>Programm<br>of program<br>All program<br>Volatile me<br>power is lo<br>64 dB at 5<br>Operating I<br>Storage te<br>Relative h<br>Screw terr<br>Explosion-<br>window, cr<br>color: blue | lay flash<br>splay flash<br>splay flash<br>underra<br>Touch th<br>stalled.<br>er is rem<br>able low<br>( (DFF)<br>ion is re<br>adings<br>il reset to<br>is turned<br>able pa<br>mmed se<br>momed se<br>momed se<br>set.<br>0/60 Hz                                                                                                    | es to 69<br>shes 99<br>ange.<br>rrough-gl<br>Four inte<br>oved.<br>v (LD), m<br>commen<br>reached<br>y the use<br>d off.<br>ssword rr<br>tttings.<br>ettings ar<br>r a minin<br>ture range<br>0 to 90%<br>ccept 12<br>e cast all<br>resistani<br>4X, 7, &<br>ded cond | pFT 1115/11<br>ggggg if c<br>ass butto<br>rnal push<br>edium (Me<br>ded at leas<br>by the pr<br>er or until<br>estricts m<br>e stored<br>hum of te<br>e: -40 to 7<br>b con-con-<br>to 22 AW<br>uminum V<br>t epoxy c<br>9, IP68.<br>duit open | overrange,<br>overrange,<br>overrange,<br>ins when<br>obuttons<br>in), high<br>ast every<br>occess are<br>power to<br>nodification<br>in non-<br>n years if<br>75°C<br>75°C<br>75°C<br>75°C<br>75°C<br>densing<br>/G wire<br>with glass<br>oating,<br>ings. One<br>m bey |

| Mounting              | May be mounted directly to conduit. Two slotted flanges for wall mounting or NPS 11/2" to 21/2" or DN 40 to 65 mm pipe mounting. See <i>Dimensions</i> on page 7. |
|-----------------------|----------------------------------------------------------------------------------------------------|
| Overall<br>Dimensions | 5.65" x 5.25" x 4.86" (W x H x D)<br>(144 mm x 133 mm x 124 mm)                                                                                                   |
| Weight                | 5.00 lbs (80 oz, 2.27 kg)                                                                                                    |
| Warranty              | 3 years parts and labor. See Warranty<br>Information and Terms & Conditions on<br><u>www.predig.com</u> for complete details.                                     |

# Input

| Input                                   | 4-20 mA                                                                                                    |                                                                                                    |
|-----------------------------------------|----------------------------------------------------------------------------------------------------|----------------------------------------------------------------------------------------------------|
| Accuracy                                | ±0.03% of calibrated span ±1 count                                                                                                    |                                                                                                    |
| Maximum<br>Voltage Drop &<br>Equivalent | Without Backlight With Loop-Powered<br>or with Externally Backlight<br>Powered Backlight                                                                                                    |                                                                                                    |
| Resistance                              | 3.0 VDC @ 20 mA                                                                                                    | 6.0 VDC @ 20 mA                                                                                                    |
|                                         | 150 Ω @ 20 mA                                                                                                    | 300 Ω @ 20 mA                                                                                                    |
| Temperature<br>Drift                    | 50 PPM/°C from -40                                                                                                    | to 75°C ambient                                                                                                    |
| Multi-Point<br>Linearization            | 2 to 32 points, level and volume independently programmed.                                                                                                    |                                                                                                    |
| Minimum Span                            | Input 1 & Input 2: 0.1                                                                                                    | 0 mA                                                                                                    |
| Calibration<br>Range                    | An <i>Error</i> message will appear if input 1<br>and input 2 signals are too close<br>together.                                                                                                    |                                                                                                    |
|                                         | Input<br>Range                                                                                                    | Minimum Span<br>Input 1 & Input 2                                                                                                    |
|                                         | 4-20 mA                                                                                                    | 0.10 mA                                                                                                    |
| Input<br>Overload                       | Over current protection                                                                                                    | on to 2 A max.                                                                                                    |
| HART<br>Transparency                    | The meter does not i<br>HART communicatio<br>4-20 mA primary vari<br>HART communicatio<br>without interruption.<br>The meter is not affe<br>communicator is con<br>The meter does not of<br>HART variables | nterfere with existing<br>ns; it displays the<br>able and it allows the<br>ns to pass through<br>cted if a HART<br>nected to the loop.<br>display secondary |

# **Open Collector Output**

| Rating       | Isolated open collector, sinking NPN 30 VDC @ 150 mA max.                                        |
|--------------|--------------------------------------------------------------------------------------------------|
| Alarm Output | Assign to level or volume for high or low<br>alarm trip point.                                   |
| Deadband     | 0-100% FS, user selectable                                                                       |
| Acknowledge  | Front panel ENTER button and external<br>RESET terminals resets output and screen<br>indication. |

# **Product Ratings and Approvals**

| FM     | Explosion-proof for use in:<br>Class I, Division 1, Groups B, C and D<br>Dust-ignition proof for use in:<br>Class II/III, Division 1, Groups E, F and G;<br>T6<br>Flame-proof for use in:<br>Class I, Zone 1, AEx d Group IIC; T6<br>Protection by Enclosure:<br>Zone 21, AEx tb IIIC; T85°C<br>Ta = -40 to 75°C.<br>Enclosure: Type 4X, IP66.<br>Certificate number: 3040391 |
|--------|----------------------------------------------------------------------------------------------------|
| CSA    | Explosion-proof for use in:<br>Class I, Division 1, Groups B, C and D<br>Dust-ignition proof for use in:<br>Class II/III, Division 1, Groups E, F and G;<br>T6<br>Flame-proof for use in:<br>Zone 1, Ex d IIC T6<br>Ta = -40 to 75°C.<br>Enclosure: Type 4X & IP66/IP68.<br>Certificate number: 2325749                                                                       |
| ATEX 💮 | II 2 G D. Flame-proof for use in:<br>Zone 1, Ex d IIC T6 Gb<br>Protection by Enclosure for use in:<br>Dust Atmospheres (Zone 21)<br>Ex tb IIIC T85°C Db IP68.<br>Ta = -40°C to +75°C<br>Certificate number: Sira 10ATEX1116X                                                                                                    |
| IECEx  | Flame-proof for use in:<br>Zone 1, Ex d IIC T6 Gb<br>Protection by Enclosure for use in:<br>Dust Atmospheres (Zone 21)<br>Ex tb IIIC T85°C Db IP68.<br>Ta = -40°C to +75°C<br>Certificate number: IECEx SIR 10.0056X                                                                                                    |

#### Special Conditions for Safe Use:

Use suitably certified and dimensioned cable entry device and/or plug. The equipment shall be installed such that the supply cable is protected from mechanical damage. The cable shall not be subjected to tension or torque. If the cable is to be terminated within an explosive atmosphere, then appropriate protection of the free end of the cable shall be provided.

#### Year of Construction:

This information is contained within the serial number with the first four digits representing the year and month in the YYMM format.

*For European Community:* The PD6801 must be installed in accordance with the ATEX directive 94/9/EC, and the product certificate Sira 10ATEX1116X.

# **Electromagnetic Compatibility**

| Emissions                       | EN 61326:2013<br>Safety requirements for measurement,<br>control, and laboratory use – Industrial<br>Group 1 Class A ISM emissions<br>requirements |
|---------------------------------|----------------------------------------------------------------------------------------------------|
| Radiated<br>Emissions           | Class A                                                                                                    |
| Immunity                        | EN 61326:2013<br>Safety requirements for measurement,<br>control, and laboratory use                                                               |
| ESD                             | ±4 kV contact, ±8 kV air                                                                                                    |
| RFI –<br>Amplitude<br>Modulated | 80-1000 MHz @ 10 V/m,<br>1.4-2.0 GHz @ 3 V/m,<br>2.0-2.7 GHz @ 1 V/m,<br>80% AM (1 kHz)                                                            |
| EFT                             | ±2 kV DC mains, ±1 kV other                                                                                                    |
| Telco Surge                     | ±1 kV                                                                                                    |
| CRFI                            | 3 V, 0.15-80 MHz, 1 kHz 80% AM                                                                                                    |

# **Safety Information**

#### 

- Read complete instructions prior to installation and operation of the meter.
- Installation and service should be performed only by trained service personnel. Service requiring replacement of internal components must be performed at the factory.
- Disconnect from supply before opening enclosure. Keep cover tight while circuits are alive. Conduit seals must be installed within 18" (450mm) of the enclosure.
- Verify that the operating atmosphere of the meter is consistent with the appropriate hazardous locations certifications.
- If the meter is installed in a high voltage environment and a fault or installation error occurs, high voltage may be present on any lead.

# Installation

*For Installation in USA:* The PD6801 must be installed in accordance with the National Electrical Code (NEC) NFPA 70.

**For Installation in Canada:** The PD6801 must be installed in accordance with the Canadian Electrical Code CSA 22.1. All input circuits must be derived from a CSA approved Class 2 source.

*For European Community:* The PD6801 must be installed in accordance with the ATEX directive 94/9/EC and the product certificate Sira 10ATEX1116X.

#### 

• Disconnect from supply before opening enclosure. Keep cover tight while circuits are alive. Conduit seals must be installed within 18" (450mm) of the enclosure.

Wiring connectors are accessed by opening the enclosure. To access electrical connectors, remove the 2 captive screws, then disconnect the ribbon cable from the display module and set the display module aside.

# Unpacking

Remove the meter from box. Inspect the packaging and contents for damage. Report damages, if any, to the carrier.

If any part is missing or the meter malfunctions, please contact your supplier or the factory for assistance.

# **Pre-Installed Conduit Plug**

The PD6801 is supplied with one pre-installed conduit plug for installations that do not require the use of both conduit entries. The conduit/stopping plug includes an internal hexagonal socket recess for removal. The conduit plug and its factory installation are included in all hazardous area approvals of this product.

#### 

 In hazardous areas, conduit and conduit/stopping plugs require the application of non-setting (solvent free) thread sealant. It is critical that all relevant hazardous area guidelines be followed for the installation or replacement of conduit or plugs.

### Mounting

The PD6801 has two slotted mounting flanges that may be used for pipe mounting or wall mounting. Alternatively, the unit may be supported by the conduit using the conduit holes provided. Refer to *Figure 1* and *Figure 2*.

#### 

• Do not attempt to loosen or remove flange bolts while the meter is in service.

# Dimensions

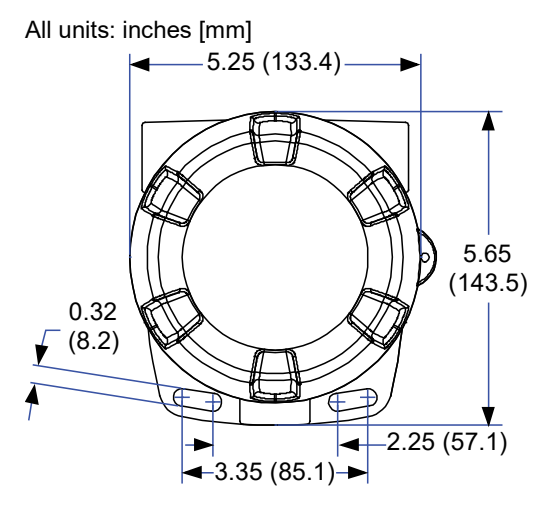

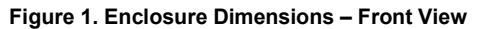

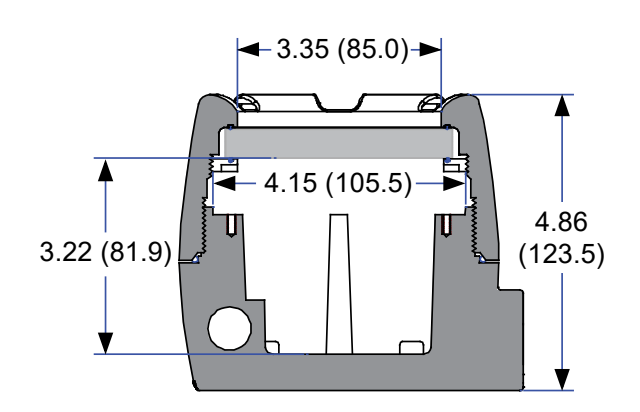

Figure 2. Enclosure Dimensions – Side Cross Section View

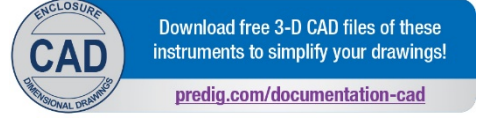

### **Cover Jam Screw**

The cover jam screw should be properly installed once the meter has been wired and tested in a safe environment. The cover jam screw is intended to prevent the removal of the meter cover in a flameproof environment without the use of tools. Using a M2 hex wrench, turn the screw clockwise until the screw contacts the meter. Turn the screw an additional 1/4 to 1/2 turn to secure the cover. Caution: Excess torque may damage the threads and/or wrench.

# Connections

To access the connectors, remove the enclosure cover and unscrew the two captive screws that fasten the display module. Disconnect the ribbon cable and remove the display module. Signal connections are made to a four-terminal connector in the base of the enclosure. Grounding connections are made to the two ground screws provided on the base – one internal and one external.

| SIGNAL +    | 4-20 mA signal input positive terminal connection                                                                                                    |
|-------------|----------------------------------------------------------------------------------------------------|
| SIGNAL -    | 4-20 mA signal return/negative<br>terminal connection when not<br>using loop powered backlight.                                                                           |
| BACKLIGHT + | +9-30 VDC when powering<br>backlight from external supply.                                                                                                    |
| BACKLIGHT - | 4-20 mA signal return/negative<br>terminal when using the<br>installed loop powered backlight<br>or ground/negative when power-<br>ing backlight from external<br>supply. |
| OUTPUT+     | NPN open collector output<br>positive.                                                                                                    |
| OUTPUT-     | NPN open collector output<br>negative.                                                                                                    |
| RESET +     | Contact closure alarm acknowledge pull up to 3 VDC.                                                                                                    |
| RESET-      | Contact closure alarm acknowledge ground/negative.                                                                                                    |

Refer to Figure 3 for terminal positions.

#### 

- Observe all safety regulations. Electrical wiring should be performed in accordance with all agency requirements and applicable national, state, and local codes to prevent damage to the meter and ensure personnel safety.
- Static electricity can damage sensitive components.
- Observe safe handling precautions for static-sensitive components.
- Use proper grounding procedures/codes.
- If the meter is installed in a high voltage environment and a fault or installation error occurs, high voltage may be present on any lead or terminal.

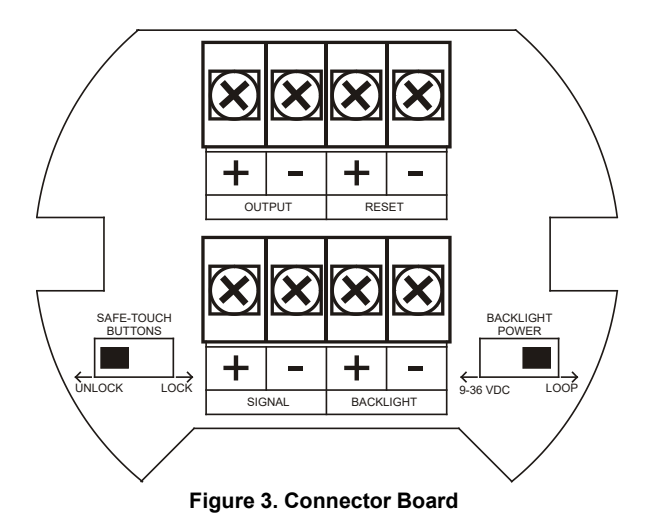

### Wiring Diagrams

Signal connections are made to a four-terminal connector mounted in the base of the enclosure per *Figure 3. Connector Board.* The enclosure also provides one internal and one external earth grounding screw.

For installations that don't use the backlight, the maximum voltage drop is 3 V and connections are made per *Figure 4.* 

For installations that use the backlight powered from the meter, the maximum voltage drop is 6 V and connections are made per *Figure 5*.

For installations that use the backlight powered from an external source, the maximum voltage drop is 3 V and connections are made per *Figure 6*.

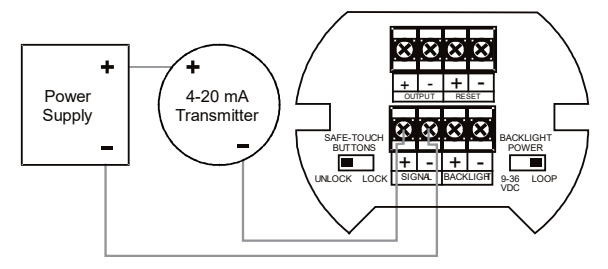

Figure 4. Connections without Backlight

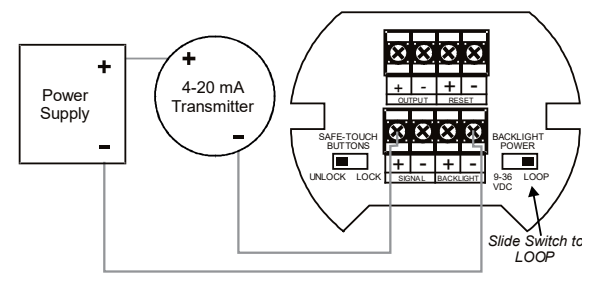

Figure 5. Connections with Loop-Powered Backlight

Loop-powered backlight brightness will increase as the input signal current increases. If constant backlight brightness is desired, the backlight should be powered by an external source.

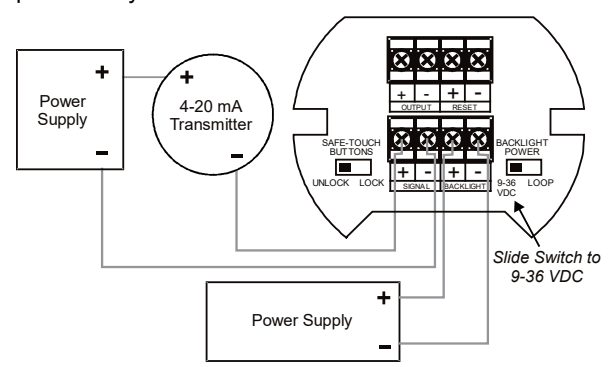

Figure 6. Connections with Externally-Powered Backlight

It is possible to use the same transmitter (signal loop) power supply for the externally powered backlight. The backlight circuit will draw 25 mA in addition to the loop circuit.

#### **External Acknowledge Connection**

External acknowledge connections are made to two terminals labeled RESET. Connect to a contact closure source such as a relay or a pushbutton as shown in *Figure 7*.

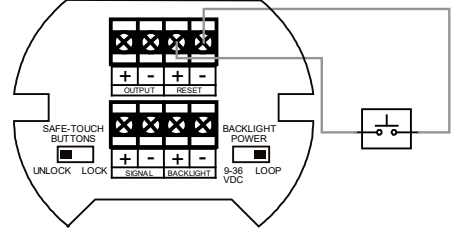

Figure 7. External Alarm Reset/Acknowledge Connections

#### **Open Collector Output Connections**

Output connections are made to two terminals labeled OUTPUT. Connect to an input device such as alarm indicator as shown in *Figure 8* or drive a relay as shown in *Figure 9*.

#### 

 To avoid damaging the PD6801's amplifying components, use care not to wire incorrectly or exceed output ratings. A diode, such as 1N4000 series, will provide protection from relay transients.

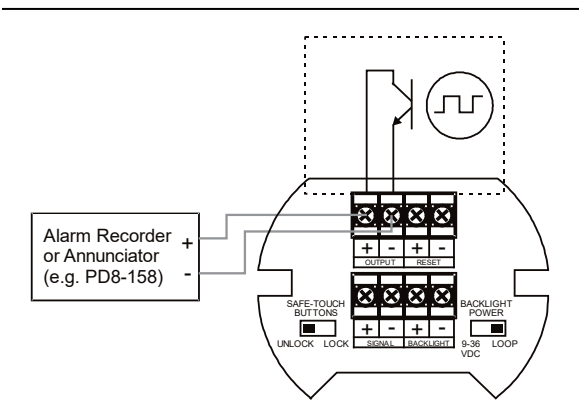

Figure 8. Connection to Device with Internal Pull-Up

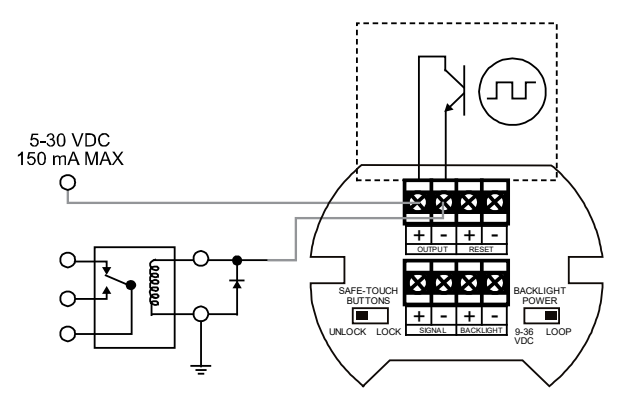

Figure 9. Output Connections

# Setup and Programming

There is **no need to recalibrate** the meter for milliamps when first received from the factory.

The meter is *factory calibrated* for milliamps prior to shipment. The calibration equipment is traceable to NIST standards.

# **Overview**

Setup and programming is done through the infrared through-glass SafeTouch buttons or using the mechanical buttons when uncovered. There are two slide switches located on the connector board. One is used to select backlight power and the other is to lock or unlock the SafeTouch Buttons.

After all connections have been completed and verified, connect the ribbon cable to the display module, fasten the display module to the base, install enclosure cover, and then apply power.

# SafeTouch Buttons

The PD6801 is equipped with four sensors that operate as through-glass buttons so that it can be programmed and operated without removing the cover (and exposing the electronics) in a hazardous area. These buttons can be disabled for security by selecting the LOCK setting on the SAFE-TOUCH BUTTONS switch located on the connector board in the base of the enclosure.

#### SafeTouch Button Operation

To actuate a button, press and remove one finger to the glass directly over the marked button area. Remove finger to at least 4 inches away from the glass in between button activations. SafeTouch and mechanical buttons may be held to cycle through menus or digits in place of repeatedly pushing a button. The sensors are disabled when a mechanical button is pressed and will automatically be re-enabled after 60 seconds of inactivity.

# SafeTouch Button Tips and Troubleshooting

The SafeTouch buttons are designed to filter normal levels of ambient interference and to protect against false triggering, however, it is recommended that the SafeTouch buttons be disabled (slide switch to LOCK) if there is an infrared interference source in line-of-sight to the display.

#### SafeTouch Button Tips:

- To the extent possible, install the display facing away from sunlight, windows, reflective objects and any sources of infrared interference.
- Keep the glass window clean.
- Tighten the cover securely.
- Use a password to prevent tampering.
- If the cover has not been installed and secured tightly, it may take a moment for the SafeTouch buttons to properly self-calibrate when the cover is tightened.

#### 

 SafeTouch buttons will not work if two or more buttons are detected as being pressed simultaneously. As a result, be careful to avoid triggering multiple buttons or reaching across one button location to press another.

# **Buttons and Display**

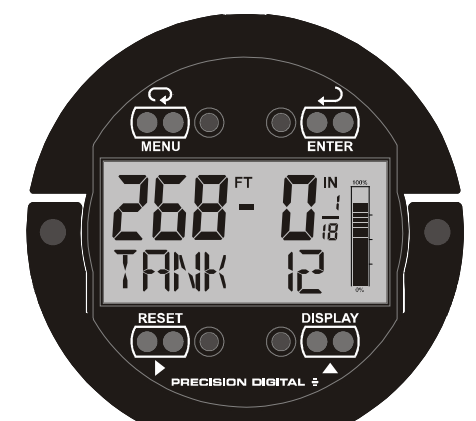

| Button<br>Symbol | Description                    | Symbol      | Status                                            |
|------------------|--------------------------------|-------------|---------------------------------------------------|
| G                |                                | FT          | Feet                                              |
| MENU             | Menu                           | IN          | Inches and<br>Fractional<br>Inches                |
| RESET            | Right<br>arrow/<br>Reset       | 100%<br>00% | 20-Segment<br>Tank Level<br>Indicator<br>Bargraph |
|                  | Up arrow/<br>Display           |             | Password<br>Enabled                               |
|                  | Enter/<br>Alarm<br>Acknowledge |             |                                                   |

#### Menu Button

- Press the **Menu** button to enter Programming Mode.
- Press the **Menu** button during Programming Mode to return to the previous menu selections.
- Hold the **Menu** button for 1.5 seconds at any time to exit Programming Mode and return to *Run Mode*.
- Press and hold the **Menu** button for 5 seconds to access the *Advanced Features* of the meter.

#### Right / Reset Button

- Press the Right arrow button to reset the maximum or minimum value while it is being displayed (see Up / Display Button below).
- Press the **Right** arrow button to move to the next digit or decimal position during programming.
- Press **Right** to go backward through most selection menus.

#### Up / Display Button

- Press Display when in Run Mode to cycle through displaying the maximum value, minimum value, and the loop input value in mA. The display will time out in 12 seconds. Press Display again to resume normal lower display operation (lower display will read RESUME).
- Press the **Up** arrow button to scroll forward through the menus, decimal point, or to increment the value of a digit.

#### Enter Button

- Press the **Enter** button to access a menu or to accept a setting.
- Press Enter to acknowledge alarm (if enabled).

# Main Menu Display Functions & Messages

The meter displays various functions and messages during setup, programming, and operation. The following table shows the main menu functions and messages in the order they appear in the menu.

| Display  | Parameter               | Action/Setting                                    |
|----------|-------------------------|---------------------------------------------------|
| SETUP    | Setup                   | Enter Setup menu                                  |
| SERLE    | Scale                   | Enter the <i>Scale</i> menu for feet and inches   |
| INPUT I  | Input 1                 | Set input 1 value in mA                           |
| 135PLY ( | Display 1               | Set display 1 feet and inches                     |
| INPUT 2  | Input 2                 | Set input 2 value in mA                           |
| 195PLY 2 | Display 2               | Set display 2 feet and inches                     |
| SRVE P   | Save                    | Save entered scale<br>parameters                  |
| SPN ERR  | Span Error              | Scale point 1 and 2 span error                    |
| FRACTN   | Fraction                | Enter the <i>Program</i> menu                     |
| 1/ 16Eh  | 1/16 <sup>th</sup>      | Set display for 1/16 <sup>th</sup> inch fractions |
| OFF      | Off                     | Turn off inch fraction display                    |
| 1/ 8£h   | 1/8 <sup>th</sup>       | Set display for 1/8 <sup>th</sup> inch fractions  |
| PERCENT  | Percent                 | Scale the tank indicator full and empty values    |
| O PET    | 0 Percent               | Set the tank empty value                          |
| 100 PCT  | 100 Percent             | Set the tank full value                           |
| DISPLAY  | Display                 | Enter <i>Lower Display</i><br>menu                |
| TAG      | Tag                     | Display a custom unit or tag                      |
| VOLUME   | Volume                  | Display volume                                    |
| VOL⊡TAG  | Volume + Tag            | Display volume and custom tag                     |
| PET HT   | Percent Height          | Display percent height                            |
| PETOTAG  | Percent Height<br>+ Tag | Display percent height and custom tag             |

### Main Menu

The main menu consists of the most commonly used functions: *Setup, Advanced,* and *Password.* 

Press **MENU** button to enter *Programming Mode* then press the **Up Arrow** button to scroll through the main menu.

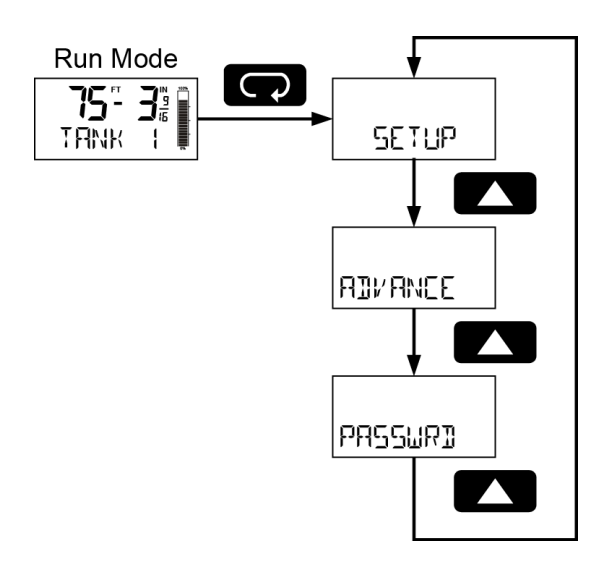

Hold **MENU**, at any time, to exit and return to *Run Mode*. Changes made to settings prior to pressing **ENTER** are not saved.

Press the **MENU** button during *Programming Mode* to return to the previous menu selections.

Changes to the settings are saved to memory only after pressing **ENTER**.

The display moves to the next menu every time a setting is accepted by pressing **ENTER**.

### Setting Up the Meter (5ETUP)

The Setup menu is used to select:

- 1. Feet and inches display scale
- 2. Inch fraction display mode
- 3. Tank indicator full value
- 4. Lower display selection

Press the **ENTER** button to access any menu or press **UP** arrow button to scroll through choices.

Hold **MENU**, at any time, to exit and return to Run Mode. Changes made to settings prior to pressing **ENTER** are not saved.

Press the **MENU** button during Programming Mode to return to the previous menu selections.

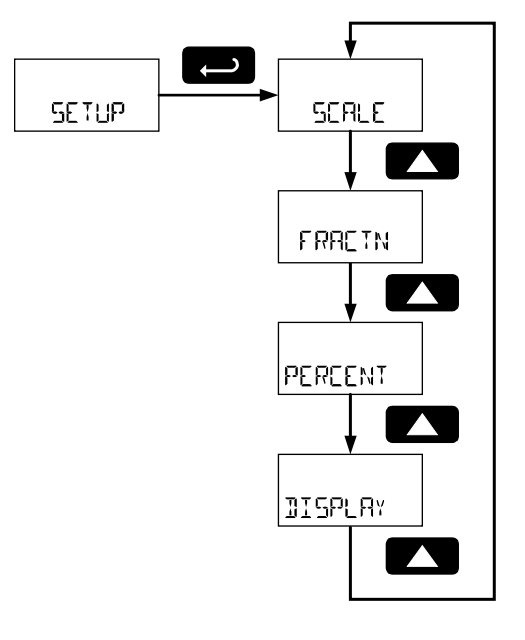

#### **Setting Numeric Values**

The numeric values are set using the **RIGHT** and **UP** arrow buttons. Press **RIGHT** arrow to select next digit and **UP** arrow to increment digit.

The digit being changed blinks.

Press the **ENTER** button, at any time, to accept a setting.

Hold **MENU**, at any time, to exit and return to Run Mode. Changes made to settings prior to pressing **ENTER** are not saved.

Press the **MENU** button during Programming Mode to return to return to the previous menu selections.

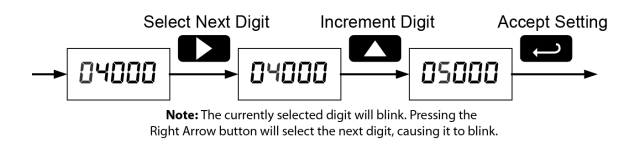

#### Scaling the Meter (SEALE)

The 4-20 mA input can be scaled to display the process in engineering units. To scale the meter, enter the value in milliamps (mA) for input 1, and then the corresponding engineering units display value. Do the same for input 2.

After entering the display 2 value, confirm the new scale by pressing **ENTER** at the *Save* menu.

A signal source is not needed to scale the meter; simply program the inputs and corresponding display values.

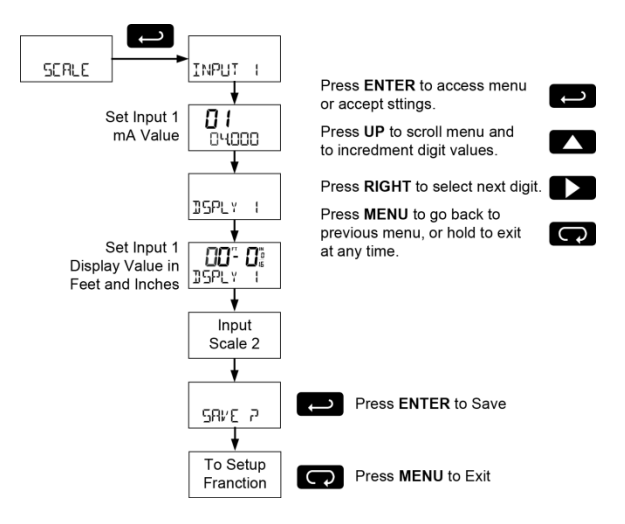

For instructions on using multipoint scaling, see *Level Input Multipoint Linearization* (THL TIPT), page 18.

For instructions on how to program numeric values see *Setting Numeric Values* on page *13*.

#### **Minimum Input Span**

The minimum input span is the minimum difference between input 1 and input 2 signals required to complete the calibration or scaling of the meter. The minimum span is 0.10 mA.

#### Scale Error Message (5PN ERR)

If the minimum span is not maintained, the meter will show a span error (5PN ERR) and revert to input 2, allowing the appropriate input signals to be applied.

#### Selecting Inch Fraction Display Mode (FRREIN)

The display may be programmed to display fractions of an in  $1/8^{th}$  or  $1/16^{th}$  increments, or to show no fraction.

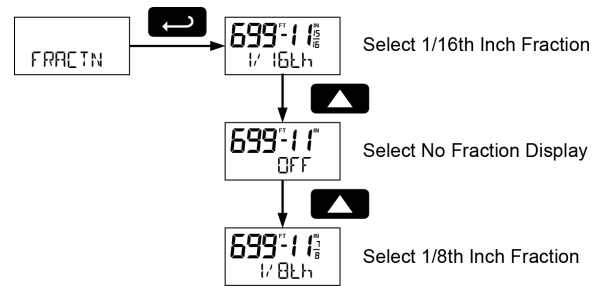

# Scaling the Tank Level Indicator (PERCENT)

The display includes a 20-segment tank height indicator. This menu sets full and empty values, in feet and inches, for the tank height indicator.

This value may differ from the 20 mA full-scale and 4 mA empty-scale values programmed in the *Scale* menu. This is ideal for level transmitters that output less than 20 mA at the maximum height of the tank or pit or more than 4 mA at the minimum height.

As an example, when using a level transmitter that outputs 20 mA at 250 feet, the tank height indicator may be set for 100 feet, 0 inches. At 100 feet 0 inches on the display, the tank height indicator will show as full, even though the input is not 20 mA.

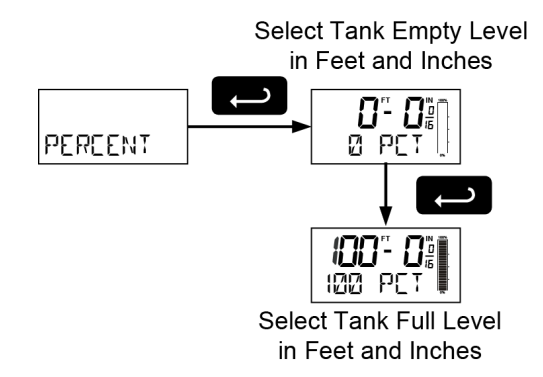

# Configuring the Lower Display (DISPLAY)

The lower display may be configured to display a custom tag (TRG), volume (VOLUME), volume and tag (VOL+TRG), percent of full height (PET HT), or percent of full height and tag (PET+TRG) or be blank (OFF).

A custom tag may be up to seven alphanumeric characters programmed for identification (e.g. TRNK 3) or for engineering units (e.g. GRLLONS).

Volume is a separate, second scale of the input process variable. This is configured in *Volume Display Scaling* (VOLSCRL) on page 17.

Percent full height shows the percent full of the tank height level indicator programmed in the *Scaling the Tank Level Indicator* (PERCENT) menu, on page 14.

The tank level indicator (GRAPH) may also be turned on or off from the display menu.

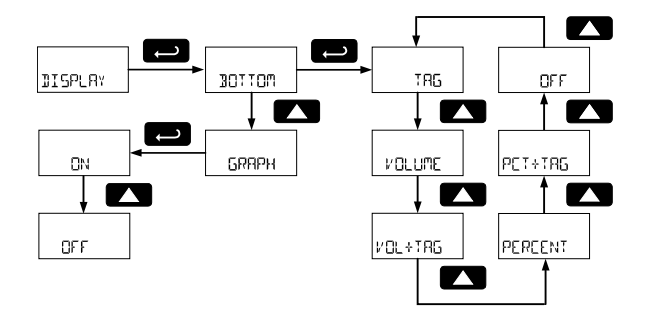

#### Setting the Tag (TRG)

Any lower display setting that includes a tag will require the tag to be entered.

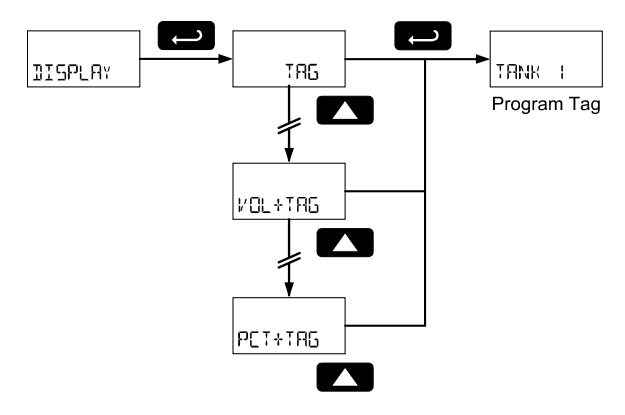

The fully alphanumeric values for the tag are set using the **RIGHT** button to select the digit, the **UP** and **RIGHT** arrow buttons to select the digit reading, and the **ENTER** button to confirm and select the next digit.

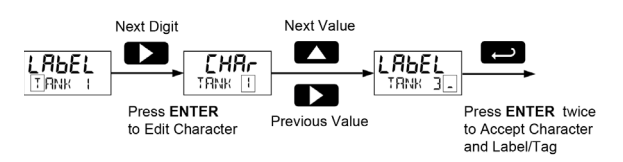

# **Advanced Features Menu** (AIVANCE)

To simplify the setup process, functions not needed for most applications are located in the Advanced Features Menu. Access the Advanced Features Menu by pressing ENTER at the RIVANCE menu in the Main Menu defined on page 12.

RDVRNCE

The Advanced Features Menu is used to select:

- 1. Open collector output configuration (OUTPUT)
- 2. Input filter (FILTER)
- 3. Volume display
- scale (VOLSERL) 4. Live signal level display calibration (LVL ÉAL)
- 5. Internal Calibration (ICAL)
- 6. Multipoint linearization for level (MULTIPT)
- OUTPUT FILTER VOLSERL LVL CAL ICAL MULTIPT Ļ
- 7. Meter system information display (INFO)

# INFO

#### **Advanced Features Menu & Display** Messages

The following table shows the Advanced features menu functions and messages in the order they appear in the menu.

| Display | Parameter     | Action/Setting                     |
|---------|---------------|------------------------------------|
| OUTPUT  | Output        | Enter output menu                  |
| OFF     | Off           | Disable output                     |
| ALARM   | Alarm Output  | Enter alarm output<br>menu         |
| LEVEL   | Level Alarm   | Assign alarm output to level       |
| SET     | Set Point     | Set alarm set point                |
| RESET   | Reset Point   | Set alarm reset point              |
| VOLUME  | Volume Alarm  | Assign alarm output to volume      |
| FILTER  | Filter        | Set noise filter                   |
| LO      | Filter Low    | Set noise filter to low setting    |
| MED     | Filter Medium | Set noise filter to medium setting |
| HI      | Filter High   | Set noise filter to high setting   |
| OFF     | Filter Off    | Disable noise filter               |

| Display | Parameter               | Action/Setting                                                       |
|---------|-------------------------|----------------------------------------------------------------------|
| VOLSERL | Volume Scale            | Scale the volume display                                             |
| NO PTS  | Number of<br>Points     | Set the number of points for volume scaling                          |
| INPUT I | Input 1                 | Set volume input 1 on the level display                              |
| 15PLY   | Display 1               | Set volume display 1                                                 |
| INPUT 2 | Input 2                 | Set volume input 2 on the level display                              |
| 15PLY 2 | Display 2               | Set volume display 2                                                 |
| SRVE P  | Save                    | Save entered volume scale parameters                                 |
| LVL CAL | Level<br>Calibration    | Calibrate the level display                                          |
| INPUT I | Input 1                 | Calibrate input 1 value                                              |
| 15PLY 1 | Display 1               | Set display 1 feet and inches                                        |
| INPUT 2 | Input 2                 | Calibrate input 2 value                                              |
| 19667 S | Display 2               | Set display 2 feet and inches                                        |
| 5AVE 7  | Save                    | Save entered calibration parameters                                  |
| ICAL    | Internal<br>Calibration | Enter internal reference calibration                                 |
| ЧmA     | 4 mA                    | Calibrate input at 4 mA                                              |
| 20mR    | 20 mA                   | Calibrate input at 20 mA                                             |
| ERRSPAN | Error Span              | Error with calibration point 1 and 2 span                            |
| MULTIPT | Multipoint              | Set level display multipoint linearization                           |
| DISABLE | Disable                 | Disable multipoint linearization                                     |
| ENABLE  | Enable                  | Enable multipoint linearization                                      |
| INFO    | Meter<br>Information    | Show software number<br>and version, or reset to<br>factory defaults |
| SOFT    | Software                | Software number                                                      |
| VERSION | Software<br>Version     | Software version                                                     |

For instructions on how to program numeric values, see Setting Numeric Values on page 13.

#### Alarm Output (OUTPUT)

The PD6801 is equipped with an NPN open collector output that may be set up for high or low alarm trip point based on the level display (LEVEL) or the volume scale (VOLUME). The output may be disabled by selecting OFF.

When the alarm is enabled for level and the alarm set point has been reached, the level display will flash, accompanied by the lower display alternating between normal display and RLARM. A tank height indicator segment will flash at the level the alarm is set to while the level indicator is at or above the alarm point.

When the alarm is enabled for volume and the alarm set point has been reached, the lower display will flash, alternating between its normal display and ALARD.

To set a high alarm, program the set point value to be greater than the reset point.

To set a low alarm, program the set point value to be less than the reset point.

To acknowledge an alarm, press the **ENTER** button once for acknowledge prompt and a second time to confirm. Acknowledging an alarm will turn off the alarm output and stop the display from flashing. The lower display will continue to alternate between its normal display and ALARM until the alarm condition is cleared.

The alarm status will show on the display even if the output is not wired.

### Input Signal Filter (FILTER)

The noise filter is available for unusually noisy signals that cause an unstable process variable display. The noise filter averages the input signal over a certain period. The filter level can be set to low (LD), medium ( $\mbox{\scriptsize TED}$ ), high ( $\mbox{\scriptsize HI}$ ), or off (DFF). The higher the filter setting, the longer the averaging time and so the longer the display may take to find its final value. The filter contains a noise filter bypass feature so that while small variations in the signal will be filtered out, large, abrupt changes to the input signal are displayed immediately.

#### Volume Display Scaling (VOLSERL)

Volume may be scaled as a function of the feet and inches level display. It may use up to 32-point linearization. The multi-point linearization can be used to linearize the display for non-linear signals such as those from level transmitters used to measure volume in odd-shaped tanks.

To display the volume, select a lower display including the volume display in the *Display* menu as shown in *Configuring the Lower Display* (JISPLAY) on page 15.

To scale the volume display, enter the level in feet and inches for input 1, and then the corresponding volume display value. Do the same for input 2.

After entering the display 2 value, confirm the new volume scale by pressing **ENTER** at the *Save* menu.

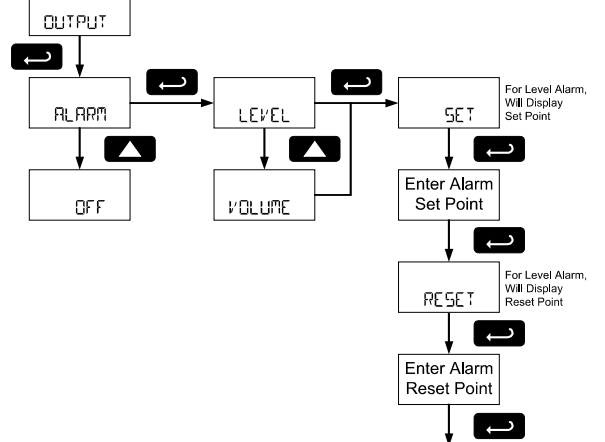

TOFILTER

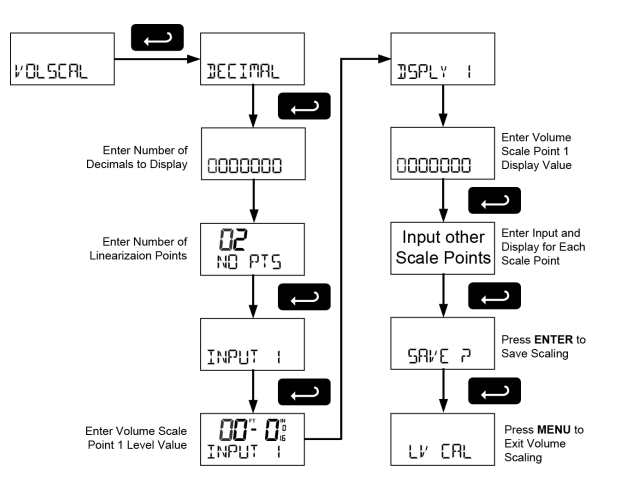

# Level Input Live Signal Calibration (LVL ERL)

The meter can be calibrated using a current source instead of scaling. This process will override previous-ly programmed scaling of the level display.

The use of a calibrated signal source is strongly recommended.

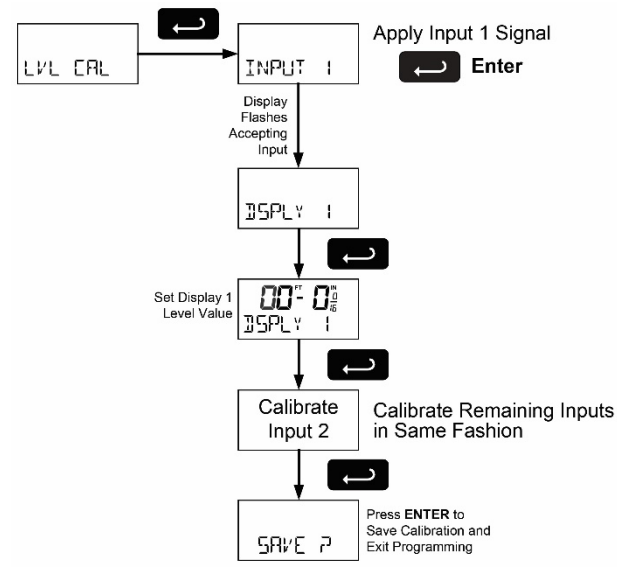

#### Internal Calibration (ICAL)

There is **no need to recalibrate** the meter when first received from the factory. The meter is **factory calibrated** prior to shipment. The calibration equipment is traceable to NIST standards

The internal calibration is the meter's master calibration that makes scaling the meter without a signal source possible. Use of a calibrated signal source is necessary to perform an internal calibration of the meter. Check calibration of the meter at least every 12 months. Incorrect calibration will affect the ability of the meter to properly read, scale, and display the input.

#### Notes:

The signal source must have a full-scale accuracy of 0.002% or better between 4 and 20 mA in order to maintain the specified accuracy of the meter. Allow the meter to warm up for at least 15 minutes

before performing the calibration procedure.

Press and hold the **MENU** button for 5 seconds to enter the *Advanced Features* menu. Press the **UP** arrow button to scroll to the *Internal Calibration* menu (IERL) and press **ENTER**.

The meter displays  $4 \text{ }_{\text{M}}$  Apply a 4.000 mA signal and press **ENTER**. The display flashes for a moment while the meter is accepting the signal.

After the signal is accepted, the meter displays  $2^{\circ}_{\circ}$  mR. Apply a 20.000 mA signal and press **ENTER**. The display flashes for a moment while the meter is accepting the signal.

#### Calibration Error Message (5PN ERR)

An error message indicates that the calibration process was not successful. After the error message is displayed, the meter will revert to the YmR calibration menu. The error message might be caused by inadvertently leaving the signal at the previous level or not maintaining the minimum span. Press the **MENU** button to cancel the current calibration process if necessary.

# Level Input Multipoint Linearization (MULTIPT)

This menu enables multipoint linearization for scaling and calibrating of the level display.

Setting MULTIPT to ENRILE allows the level display to be scaled or calibrated using up to 32 points. See Scaling the Meter (SERLE) on page 14 and Level Input Live Signal Calibration (LVL ERL) on page 18, to include a Number of Points (NO PT5) parameter before entering Input 1.

32-point linearization can be used to linearize the display for non-linear signals.

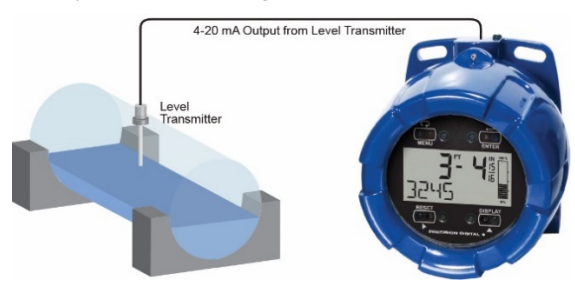

PD6801 Displaying Height in Feet and Inches and Volume (Using Multi-Point Linearization Feature) in Gallons in a Round Horizontal Tank.

#### Information (INFO)

The *Information* menu shows the software identification number and version number.

To determine the software version of a meter:

Go to the *Information* menu (INFD) and press **ENTER** button.

Continue pressing **ENTER** to scroll through the software release number and software version. Following the information display, the meter will exit the *Advanced Features* menu and return to run mode.

# Setting Up the Password (PR55UR])

The *Password* menu is used to program a five-digit password to prevent unauthorized changes to the programmed parameter settings. A password protected meter will display LOCKED when the **MENU** button is pressed.

#### Locking the Meter

Enter the *Password* menu and program a five-digit password.

For instructions on how to program numeric values see *Setting Numeric Values*, page *13*.

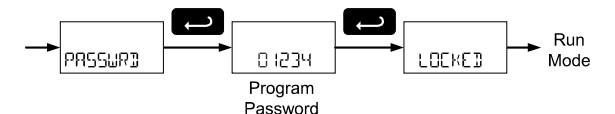

Record the password for future reference. If appropriate, it may be recorded in the space provided.

| Model:         |  |
|----------------|--|
| Serial Number: |  |
| Password:      |  |

#### Making Changes to a Password Protected Meter

If the meter is password protected, the meter will display the message LOCKED when the Menu button is pressed. Press the Enter button while the message is being displayed and enter the correct password to gain access to the menu. After exiting the programming mode, the meter returns to its password protected condition.

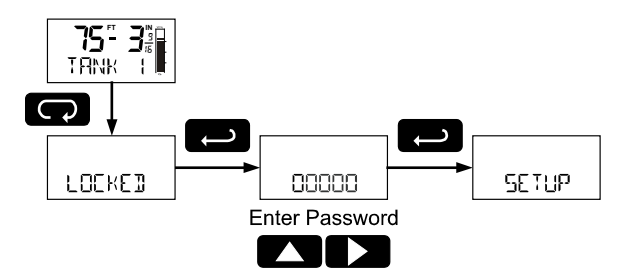

#### **Disabling Password Protection**

To disable the password protection, access the *Password* menu and enter the correct password, as shown below.

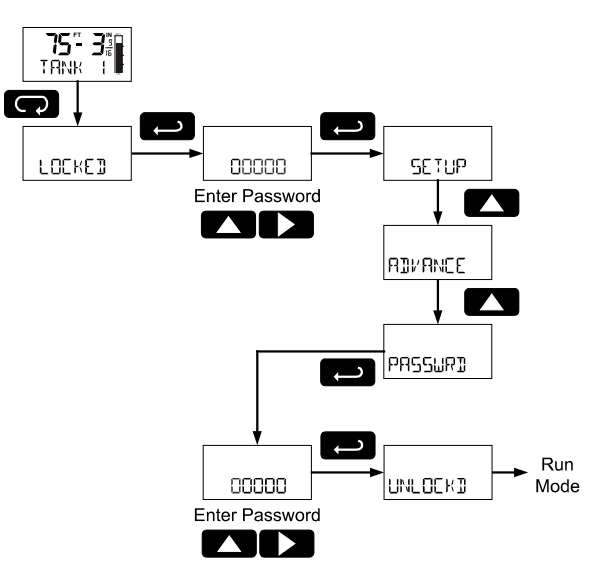

If the correct five-digit password is entered, the meter displays the message LNLDEKI (*unlocked*) and the protection is disabled until a new password is programmed.

If the password entered is incorrect, the meter displays the message LOCKED and returns to Run Mode. To try again, repeat the above procedure.

#### Did you forget the password?

The password may be disabled by entering a master password. If you are authorized to make changes, enter the master password 50865 to unlock the meter.

# Operation

# **Front Panel Buttons Operation**

| Button Symbol | Description                                                                                                    |
|---------------|----------------------------------------------------------------------------------------------------|
|               | Press to Enter or Exit<br>Programming Mode                                                                                            |
| RESET         | Used to Reset Maximum and<br>Minimum Values                                                                                           |
|               | Press to Cycle Displaying<br>Maximum Value, Minimum<br>Value, and Input Current in mA<br>Press to Resume Run Mode in<br>Lower Display |
|               | Press to Acknowledge Alarm<br>(if Enabled)                                                                                            |

# Display Maximum, Minimum, and Input Current

The maximum and minimum values and the measured input loop current may be displayed temporarily on the lower display. To display these values, press the **DISPLAY** button. The meter will display the word MAXIMUM on the lower display and the maximum value reached (since the last maximum reset) on the upper display. Press the DISPLAY button again and the meter will display the word minimum on the lower display and the minimum value reached on the upper display. Pressing the RESET button while either of these values is displayed will reset that value to the current display value. Press the **DISPLAY** button a third time and the meter will display LOOP MR on the lower display, followed by the measured input current in milliamps (mA). The current display will remain for 10 seconds and then the lower display will return to normal run mode as programmed in Configuring the Lower Display (JISPLAY) on page 15. Press the DISPLAY button a fourth time to return to the normal operation. The meter will display RESURE followed by the run mode lower display.

# **Reset Meter to Factory Defaults**

When the parameters have been changed in a way that is difficult to determine what's happening, it might be better to start the setup process from the factory defaults.

Instructions to load factory defaults:

Enter the Advanced features menu.

Press and hold **RESET** button when INF<sup>®</sup> is shown. For information on navigating to the *Information* menu, refer to *Advanced Features Menu* (AIVANEE) on page 16.

Press ENTER when IFRLISP prompt is flashing.

Note: If **ENTER** is not pressed within three seconds, the prompt will stop flashing return to run mode.

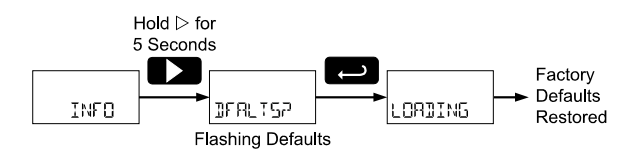

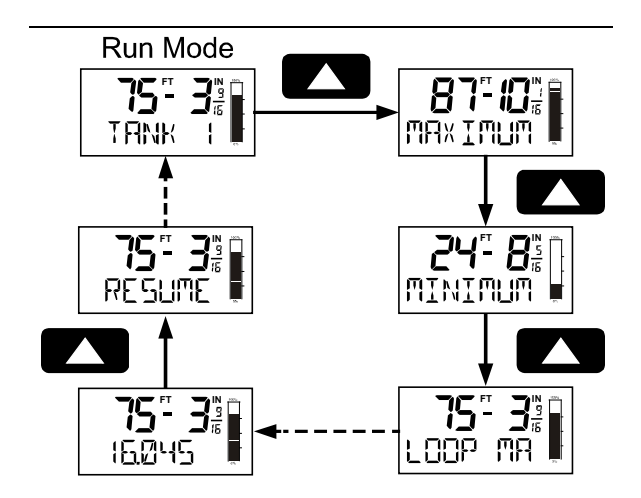

# Factory Defaults & User Settings

The following table shows the factory setting for most of the programmable parameters on the meter. Next to the factory setting, the user may record the new setting for the particular application.

| Model: |      | <br> |
|--------|------|------|
| S/N:   | <br> | <br> |
| Date:  | <br> | <br> |

| Parameter                           | Display          | Default<br>Setting                              | User<br>Setting |
|-------------------------------------|------------------|-------------------------------------------------|-----------------|
| Basic Setup                         | -                | -                                               | -               |
| Input 1                             | INPUT I          | 4.000 mA                                        |                 |
| Display 1                           | 15PLY            | $00^{ft} \ 00^{in} \ 0/_{16}$                   |                 |
| Input 2                             | INPUT 2          | 20.00 mA                                        |                 |
| Display 2                           | 15PLY 2          | $100^{\text{ft}} \ 00^{\text{in}} \ ^{0}/_{16}$ |                 |
| Fraction                            | FRRETN           | 1/16th                                          |                 |
| Tank Indicator<br>0%                | O PCT            | $0^{ft} \ 00^{in} \ 0/_{16}$                    |                 |
| Tank Indicator<br>100%              | 100 PET          | $100^{ft} \ 00^{in} \ 0/_{16}$                  |                 |
| Display                             | DISPLAY          | Tag                                             |                 |
| Bar Graph                           | GRAPH            | On                                              |                 |
| Tag                                 | TAG              | TANK 1                                          |                 |
| Advanced Featu                      | ires             |                                                 |                 |
| Output                              | OUTPUT           | Off                                             |                 |
| Filter                              | FILTER           | Low                                             |                 |
| Volume Scale<br>Number of<br>Points | NO PTS           | 02                                              |                 |
| Volume Scale<br>Input 1             | INPUT I          | $00^{ft} \ 00^{in} \ ^0/_{16}$                  |                 |
| Volume<br>Display 1                 | ]]5PLY           | 0                                               |                 |
| Volume Scale<br>Input 2             | INPUT 2          | $100^{ft} \ 00^{in} \ 0/_{16}$                  |                 |
| Volume<br>Display 2                 | <u>1956</u> 6% 5 | 100,000                                         |                 |
| Multipoint                          | MULTIPT          | Disable                                         |                 |
| Password                            |                  |                                                 |                 |
| Password                            | PR55WR])         | 00000<br>(unlocked)                             |                 |

# Troubleshooting

Due to the many features and functions of the meter, it's possible that the setup of the meter does not agree with what an operator expects to see. If the meter is not working as expected, refer to the *Diagnostics* menu and consult the recommendations described below.

# **Troubleshooting Tips**

| Symptom                                                               | Check/Action                                                                                                    |
|-----------------------------------------------------------------------|----------------------------------------------------------------------------------------------------|
| No display or faint<br>display                                        | Check input signal connections.<br>Perform hard reset by shorting<br>S+ and S- terminals.                                                                                                    |
| Level display<br>unsteady                                             | Increase filter setting in Advanced menu.                                                                                                    |
| Meter displays<br>error message<br>during calibration<br>(ERROR)      | Check signal connections.<br>Verify minimum input span<br>requirements                                                                                                    |
| Level display<br>flashing 699 <sup>ft</sup> 11 <sup>in</sup> .        | Check input signal and scaling within range of 699 <sup>ft</sup> 11 <sup>in</sup> .                                                                                                    |
| Meter flashes<br>9999999 or<br>-999999                                | Check level display within volume scale range of 9999999 and -9999999.                                                                                                    |
| Display response<br>is too slow                                       | Check filter setting to see if it can<br>be lowered to L0 or 0FF.                                                                                                    |
| If the display locks<br>up or the meter<br>does not respond<br>at all | Perform hard reset by shorting S+ and S- terminals.                                                                                                    |
| Backlight does<br>not appear.                                         | Backlight may not be noticeable<br>under good lighting conditions.<br>Check connections are as shown<br>in Figure 5. Connections with<br>Loop-Powered Backlight or Figure<br>6. Connections with Externally-<br>Powered Backlight on page 9.                                                                                                    |
| SafeTouch<br>buttons do not<br>respond                                | Mechanical buttons may have<br>been pushed. The SafeTouch<br>buttons will be re-enabled<br>automatically 60 seconds after<br>the last button push.<br>If slide switch on connector board<br>is in Lock position, switch to<br>Unlock.<br>Sunlight can interfere with the<br>sensors. It is recommended to<br>shield the window from sunlight<br>while operating the buttons by<br>standing so as to block direct<br>sunlight. |
| Other symptoms<br>not described<br>above                              | Call Technical Support for assistance.                                                                                                    |

# Quick User Interface Reference

| Pushbutton            | Function                                                                                                    |
|-----------------------|----------------------------------------------------------------------------------------------------|
| MENU                  | Go to programming mode or leave<br>programming.<br>Hold for 5 seconds to enter<br><i>Advanced Features</i> menu directly. |
| <b>RIGHT</b><br>Arrow | Move to next digit.<br>Go to previous menu or<br>alphanumeric character selection.<br>Reset max or min while displayed.   |
| <b>UP</b><br>Arrow    | Move to next selection or<br>increment digit.<br>Cycle through maximum, minimum,<br>and mA display mode.                  |
| ENTER                 | Accept selection/value and move to next selection.<br>Acknowledge alarms.                                                 |

To enter the Advanced Features Menu, hold the **Menu** button for 5 seconds.

#### Max/Min Mode

While in Run Mode, pressing **Up** Arrow will initiate MAX/MIN Mode. **Up** Arrow toggles between MAX & MIN displays, and **Right** Arrow resets the MAX/MIN to the current value. Press **Menu** or wait 10 seconds to return to Run Mode. Pressing **Enter/Ack** will disable the 10 second timeout and continuously display Max or Min.

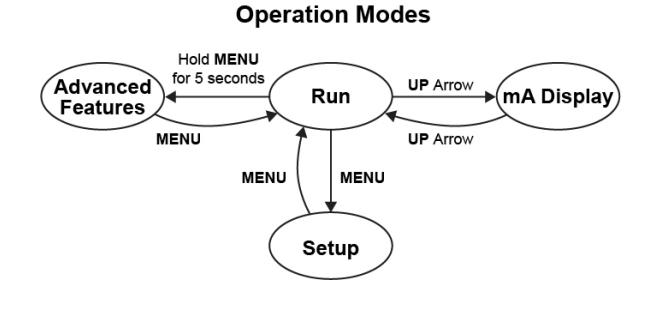

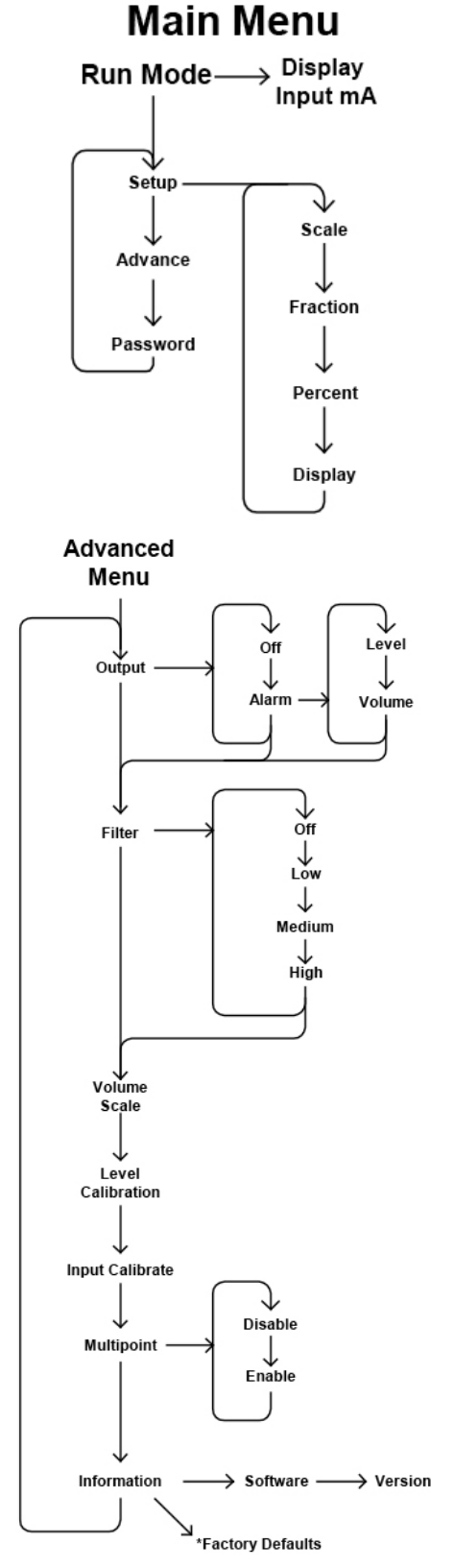

\*Access by holding Right/Reset for 3 seconds

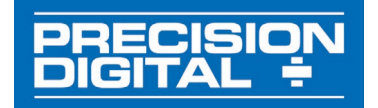

# **EU Declaration of Conformity**

Issued in accordance with ISO/IEC 17050-1:2004 and ATEX Directive 2014/34/EU.

We,

#### Precision Digital Corporation 233 South Street Hopkinton, MA 01748 USA

as the manufacturer, declare under our sole responsibility that the product(s),

#### Model PD6801 Series Loop Powered Feet & Inches Meter

to which this declaration relates, is in conformity with the European Union Directives shown below:

| 2014/35/EU | Low Voltage Directive |
|------------|-----------------------|
| 2014/34/EU | ATEX Directive        |
| 2014/30/EU | EMC Directive         |
| 2011/65/EU | <b>RoHS Directive</b> |

This conformity is based on compliance with the application of harmonized or applicable technical standards and, when applicable or required, a European Union notified body certification.

#### Standards:

| EN 55022:2007    |  |
|------------------|--|
| EN 60079-0:2009  |  |
| EN 60079-1:2007  |  |
| EN 60079-31:2009 |  |
|                  |  |

EN 61000-6-2:2005 EN 61000-6-4:2004 EN 61010-1:2001 EN 61326:2006

The standards EN 55022:2007, EN 60079-0:2009, EN 60079-1:2007, EN 60079-31:2009, EN 61000-6-4:2004, EN 61010-1:2001, and EN 61326:2006 are no longer harmonized. The requirements of these standards have been checked against the harmonized standard EN 55022:2010, EN 60079-0:2018, EN 60079-1:2014, EN 60079-31:2014, EN 61000-6-4:2019, EN 61010-1:2010+A1:2019, and EN 61326:2013 and there were no major technical changes affecting the latest technical knowledge for the products listed above.

#### EC Type Examination Certificate:

Sira 10ATEX1116X

**Product Markings:** 

✓ II 2 G D Ex d IIC T6 Gb Ex tb IIIC T85°C Db IP68 Tamb = -40°C to +75°C

ATEX Notified Body for EC Type Examination Certificate:

CSA Group Netherlands B.V., NB 2813 Utrechtseweg 310 6812 AR, Arnhem, Netherlands

ATEX Quality Assurance Notification No.:

SIRA 10 ATEX M462

ATEX Notified Body for Quality Assurance:

CSA Group Netherlands B.V., NB 2813 Utrechtseweg 310 6812 AR, Arnhem, Netherlands

Signed for and on behalf of Precision Digital Corporation:

Name: Company: Title: Date: Jeffrey Peters Precision Digital Corporation President 10/15/2019

Document No: DoC PD6801 {101519}

# **Contact Precision Digital**

# **Technical Support**

Call: (800) 610-5239 or (508) 655-7300 Fax: (508) 655-8990 Email: support@predig.com

# **Sales Support**

Call: (800) 343-1001 or (508) 655-7300 Fax: (508) 655-8990 Email: sales@predig.com

# **Place Orders**

Email: orders@predig.com

### For the latest version of this manual please visit

www.predig.com

PRECISION DIGITAL CORPORATION 233 South Street • Hopkinton MA 01748 USA Tel (800) 343-1001 • Fax (508) 655-8990 www.predig.com

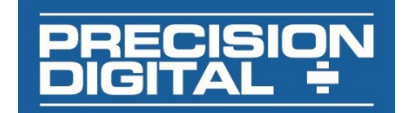

LIM6801\_H SFT087 Ver 1.300 & up 05/20